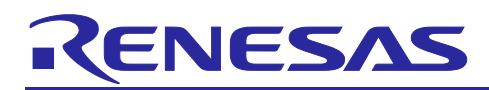

### **RX Family**

How to implement FreeRTOS OTA using Amazon Web Services in RX65N (for v202210.01-LTS-rx-1.1.0 or later)

### Preface

This application note explains how to use the OTA demo application on FreeRTOS (with IoT Libraries). For details about security, see the Renesas MCU Firmware Update Design Policy (R01AN5548)

Note: The procedures in this application note are for FreeRTOS-v202210.01-LTS-rx-1.1.0 and later. For earlier versions, see *How to implement FreeRTOS OTA by using Amazon Web Services on RX65N* (R01AN5549).

### **Target Device**

RX65N and RX651 groups

### Hardware

CK-RX65N

### **Related Documents**

Renesas MCU Firmware Update Design Policy (<u>R01AN5548</u>)

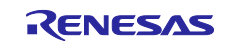

### Contents

| 1.    | Overview                                             | 3  |
|-------|------------------------------------------------------|----|
| 1.1   | System overview                                      | 3  |
| 1.2   | Operation verification environment for Hardware      | 4  |
| 1.3   | Operation verification environment for Software      | 4  |
| 2.    | Prerequisites                                        | 5  |
| 2.1   | Installing Tera Term                                 | 5  |
| 2.2   | Installing Python                                    | 6  |
| 2.3   | Installing OpenSSL                                   | 7  |
| 2.4   | Installing Renesas Image Generator                   | 8  |
| 2.5   | Connecting the CK-RX65N                              |    |
| 3.    | Setting Up AWS                                       | 11 |
| 3.1   | Signing in to the AWS Console                        |    |
| 3.2   | Setting your region in AWS                           | 14 |
| 3.3   | Registering your device in AWS                       | 14 |
| 3.3.1 | Setting policies                                     | 14 |
| 3.3.2 | Registering your device as a <i>thing</i> in AWS IoT |    |
| 3.3.3 | Checking the endpoint                                |    |
| 3.4   | Creating an Amazon S3 bucket                         | 21 |
| 3.5   | Allocating OTA execution permission to IAM users     | 24 |
| 4.    | Setting Up the Device                                |    |
| 4.1   | Generating key pairs and certificates                |    |
| 4.2   | Creating the initial version of the firmware         |    |
| 4.2.1 | Importing the project                                |    |
| 4.2.2 | Checking the project environment settings            |    |
| 4.2.3 | Setting up projects                                  |    |
| 4.2.4 | Creating the initial firmware                        |    |
| 4.2.5 | Registering AWS IoT information                      |    |
| 5.    | Updating the Firmware                                | 57 |
| 5.1   | Creating the updated firmware                        |    |
| 5.1.1 | Changing the firmware version                        | 57 |
| 5.2   | Updating the firmware                                |    |
| 6.    | Troubleshooting                                      | 66 |
| Revi  | sion History                                         | 67 |

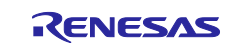

### 1. Overview

### 1.1 System overview

This section shows an overview of implementing OTA using a RX65N microcontroller that supports the dual bank function and has the CK-RX65N cloud kit installed.

The dual bank function divides the ROM of the microcontroller into an execution area and a temporary area. By dynamically swapping the execution area and the temporary area, updated firmware can be written to ROM while the existing software continues to run in the execution area.

The following explains how memory is allocated during OTA updates, and what happens when memory banks are swapped using the dual bank function.

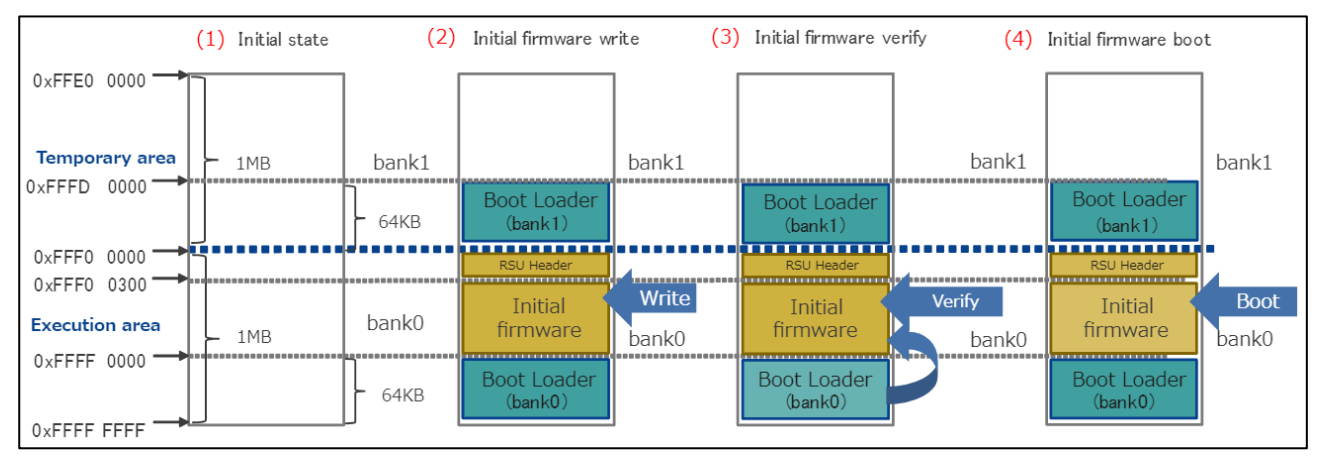

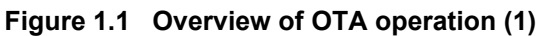

- (1) The state that erased all the data by Renesas Flash Programmer.
- (2) Memory state after writing combined bootloader and initial firmware data\* in Renesas Flash Programmer.

\* It refers to the data that Boot Loader(bank0) + Initial firmware + RSU Header + BootLoader(bank1) are combined. For details of RSU Header, please refer to 4.2 image file of RX Family Firmware Update module Using Firmware Integration Technology Application Notes(R01AN6850).

- (3) After reset, bootloader (bank0) verifies Initial firmware.
- (4) Initial firmware is booted.

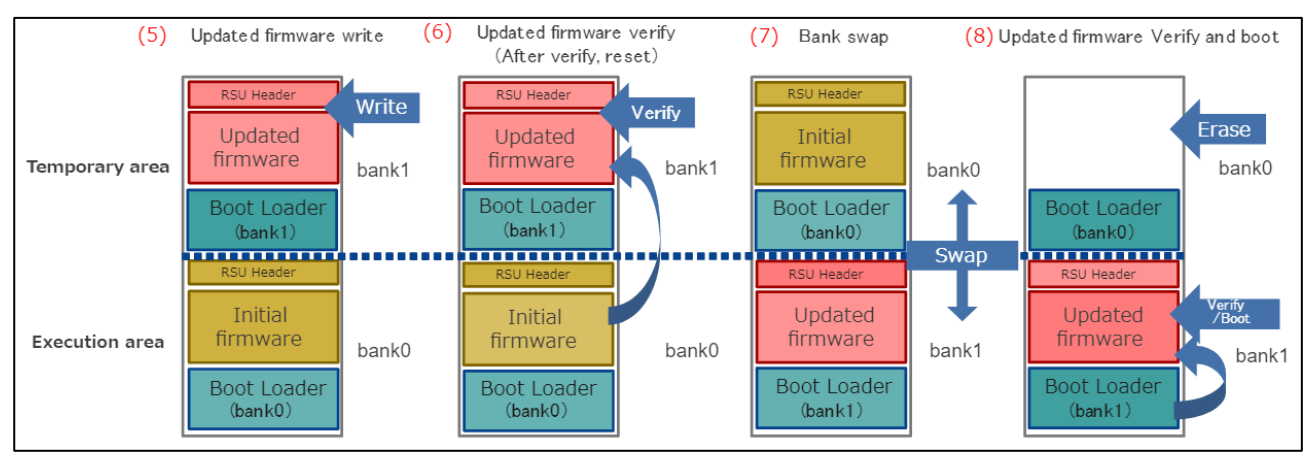

Figure 1.2 Overview of OTA operation (2)

(5) When new firmware is received from AWS, it is written to bank1.

Initial firmware operation is executed by BGO function while writing to bank1.

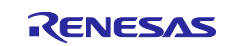

- (6) Updated firmware is verified by the initial firmware.
- (7) Bank0 and bank1 are swapped, and bank1 is designated as the execution area.
- (8) Updated firmware is verified by bootloader.

Erase Initial firmware in bank0 and execute Updated firmware written to bank1.

### **1.2** Operation verification environment for Hardware

#### Table 1-1 Table 1-2 Operation verification environment for Hardware

| Item            |                                          |
|-----------------|------------------------------------------|
| Board           | CK-RX65N (Cellular/Ethernet) *1          |
| Cellular module | RYZ014A (incorporated into CK-RX65N)     |
| SIM             | LTE Cat-M1-compatible SIM (micro-SIM) *2 |

Notes: 1. Cellular communication is used in this sample.

 To use the SIM card supplied with the CK-RX65N kit, activate the SIM card by following the procedure in *4.1.5 Activating SIM card* in the following application note: <u>SIM activation, Creating the trial account and using Dashboard with RYZ014A or Ethernet</u> <u>Application for AWS - Getting Started Guide (R01QS0064)</u>

### **1.3** Operation verification environment for Software

#### Table 1-3 Operation verification environment for Hardware

| Item                               |                                                              |
|------------------------------------|--------------------------------------------------------------|
| Integrated development environment | e <sup>2</sup> studio 2023-10                                |
| Compiler                           | Renesas CC-RX v3.05.00                                       |
| FreeRTOS                           | v202210.01-LTS-rx-1.1.0                                      |
| Log monitoring tool                | TeraTerm v4.106                                              |
| Python                             | Python 3.11.0                                                |
| Keygen tool                        | Win64 OpenSSL v3.0.12                                        |
| Flash programming tool             | Renesas Flash Programmer V3.12.00                            |
| Renesas Image Generator            | Version 3.02 (supplied with Firmware Update module Rev.2.01) |

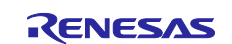

### 2. Prerequisites

### 2.1 Installing Tera Term

(1) Access the Tera Term download site

Tera Term download web site (GitHub)

(2) Download the Tera Term installer

| а                 | Iera Ierm 4.106 (Latest)                                                                                                    |                    |                            |
|-------------------|----------------------------------------------------------------------------------------------------|--------------------|----------------------------|
| rm-4_106<br>752 ⊘ | Source code is not available.                                                                                                    |                    |                            |
| . •               |                                                                                                    |                    |                            |
|                   | ▼ Assets 4                                                                                                    |                    |                            |
|                   | ▼ Assets 4<br>©teraterm-4.106.exe                                                                                                    | 12.2 MB            | Jul 12                     |
|                   | <ul> <li>▼ Assets 4</li> <li> <sup>©</sup>teraterm-4.106.exe         <sup>©</sup>teraterm-4.106.zip         </li> </ul>                                                                                                    | 12.2 MB<br>8.63 MB | Jul 12<br>Jul 12           |
|                   | <ul> <li>▼ Assets 4</li> <li> <sup>(4)</sup> <sup>(4)</sup></li></ul> | 12.2 MB<br>8.63 MB | Jul 12<br>Jul 12<br>Jul 12 |

- (3) Run the installer and follow the prompts to install Tera Term
- (4) Confirm that Tera Term starts when you click the Tera Term icon in the Start menu

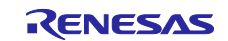

### 2.2 Installing Python

(1) Access the Python download web site

Python download web site

(2) Download the Python 3.11.0 installer

#### Click the Download link for Python 3.11.0

Looking for a specific release?

| Release version | Release date  |            | Click for more |   |
|-----------------|---------------|------------|----------------|---|
| Python 3.9.16   | Dec. 6, 2022  | s Download | Release Notes  | • |
| Python 3.8.16   | Dec. 6, 2022  | 🕹 Download | Release Notes  |   |
| Python 3.7.16   | Dec. 6, 2022  | 🕹 Download | Release Notes  |   |
| Python 3.11.0   | Oct. 24, 2022 | 🕹 Download | Release Notes  |   |
| Python 3.9.15   | Oct. 11, 2022 | 🕹 Download | Release Notes  |   |
| Python 3.8.15   | Oct. 11, 2022 | 🕹 Download | Release Notes  |   |

#### Download the installer for the operating system you are using.

| Version                             | Operating System | Description              | MD5 Sum                          | File Size             | GPG | Sigste | ore |
|-------------------------------------|------------------|--------------------------|----------------------------------|-----------------------|-----|--------|-----|
| Gzipped source tarball              | Source release   |                          | c5f77f1ea256dc5bdb0897eeb4d35bb0 | 26333656              | SIG | CRT    | SIG |
| XZ compressed source tarball        | Source release   |                          | fe92acfa0db9b9f5044958edb451d463 | 19819768              | SIG | CRT    | SIG |
| macOS 64-bit universal2 installer   | macOS            | for macOS 10.9 and later | 98fa94815780c9330fc2154559365834 | 42602603              | SIG | CRT    | SIG |
| Windows embeddable package (32-bit) | Windows          |                          | 0888959642cc8af087d88da3866490a5 | 95 <mark>60053</mark> | SIG | CRT    | SIG |
| Windows embeddable package (64-bit) | Windows          |                          | 7df0f4244e5a66760b7caaed58e86c93 | 10545380              | SIG | CRT    | SIG |
| Windows embeddable package (ARM64)  | Windows          |                          | e3dbbd5d63c6cb203adc6c0c8ca5f5f7 | 9765886               | SIG | CRT    | SIG |
| Windows installer (32-bit)          | Windows          |                          | e369a267acaad62487223bd835279bb9 | 23987136              | SIG | CRT    | SIG |
| Windows installer (64-bit)          | Windows          | Recommended              | 4fe11b2b0bb0c744cf74aff537f7cd7f | 25157416              | SIG | CRT    | SIG |
| Windows installer (ARM64)           | Windows          | Experimental             | 18e5bd9a4854109adf3b77c7c9dc1ded | 24289144              | SIG | CRT    | SIG |

#### (3) Run the installer and follow the prompts to install Python

On the installation screen, select the Add python.exe to PATH check box.

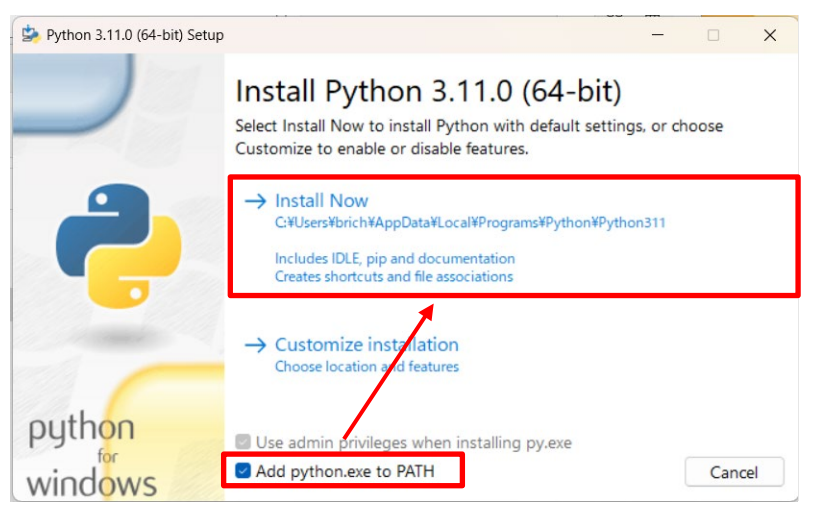

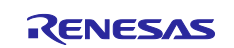

(4) Open a command prompt, and confirm that Python 3.11.0 is installed

Execute the following command and confirm that information appears.

python -V

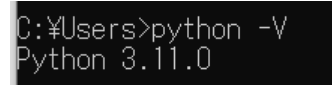

(5) Install the Python encryption library (pycryptodome)

Install the encryption library by executing the following command:

pip install pycryptodome

```
::¥Users>pip install pycryptodome
lequirement already satisfied: pycryptodome in c:¥users¥os: _______ppdata¥local¥programs¥python¥p
thon311¥lib¥site-packages (3.18.0)
  otice] A new release of pip is available: 23.1.2 -> 23.2.1
otice] To update, run: python.exe -m pip install --upgrade pip
```

### 2.3 Installing OpenSSL

(1) Access the Win32/Win64 download web site for OpenSSL

(Win32/Win64 OpenSSL Installer for Windows - Shining Light Productions (slproweb.com))

(2) Download the OpenSSL installer

Download the installer for the operating system you are using.

| Win64 OpenSSL v3.0.12 Light<br><u>EXE   MSI</u> | 5MB Installer   | Installs the most commonly used essentials of Win64 C<br>by the creators of <u>OpenSSL</u> ). Only installs on 64-bit ve<br>chipsets. Note that this is a default build of <u>OpenSSL</u> ai<br>information can be found in the legal agreement of the |
|-------------------------------------------------|-----------------|----------------------------------------------------------------------------------------------------|
| Win64 OpenSSL v3.0.12<br><u>EXE   MSI</u>       | 140MB Installer | Installs Win64 OpenSSL v3.0.12 (Recommended for sc<br><u>OpenSSL</u> ). Only installs on 64-bit versions of Windows<br>this is a default build of OpenSSL and is subject to loca<br>found in the local concentrat of the installation                  |
|                                                 |                 | found in the legal agreement of the installation.                                                                                                    |
| Win32 OpenSSL v3.0.12 Light<br>EXE   MSI        | 4MB Installer   | Installs the most commonly used essentials of Win32 C<br>32-bit OpenSSL for Windows. Note that this is a defau<br>and state laws. More information can be found in the k                                                                               |
| 14/1 22 0 221 2 0 12                            |                 |                                                                                                    |

Win32 OpenSSL v3.0.12 116MB Installer Installs Win32 OpenSSL v3.0.12 (Only install this if you

- (3) Run the installer and follow the prompts to install OpenSSL Select the option to copy the OpenSSL DLLs to the OpenSSL binaries directory.
- (4) From the Start menu, open the Win64 OpenSSL Command Prompt

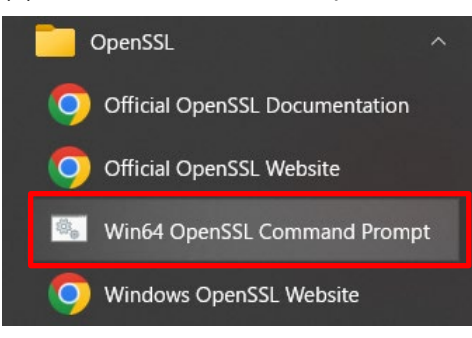

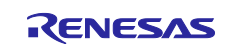

(5) Confirm that you can run the openssl command from the command prompt Execute the following command and confirm that version information appears. openssl version

| Win64 OpenSSL Command Prompt                                                        | _ | _ | × |
|-------------------------------------------------------------------------------------|---|---|---|
| C:¥>openss1 version<br>OpenSSL 3.1.2 1 Aug 2023 (Library: OpenSSL 3.1.2 1 Aug 2023) |   |   | ^ |
| C:¥>                                                                                |   |   |   |
|                                                                                     |   |   |   |
|                                                                                     |   |   |   |
|                                                                                     |   |   | ~ |

### 2.4 Installing Renesas Image Generator

Renesas Image Generator is a tool that generates the firmware images used by the firmware update module. Renesas Image Generator can generate the following images for use by the firmware update module:

- Initial image: An image file containing the bootloader and application program written by flash writer during initial system configuration (extension: mot)
- Update image: An image file containing the updated firmware (extension: rsu)

Renesas Image Generator is provided as part of the Firmware Update FIT module.

Note: Version Rev.2.00 and later of the Firmware Update module only support firmware generation using Python scripts.

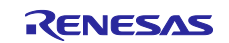

(1) Access the FIT module list page and select middleware

#### FIT module list page

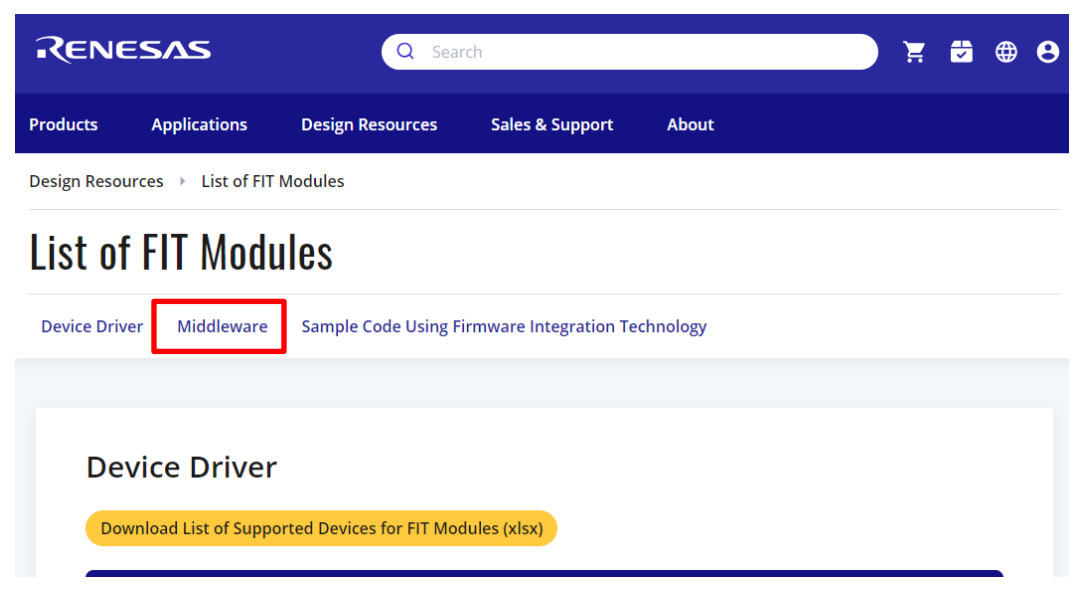

#### (2) Download the firmware update module

| Device Driver Middleware |                             | are Sample Code Using Firmware Integration Techn                           | ology                                                  |
|--------------------------|-----------------------------|----------------------------------------------------------------------------|--------------------------------------------------------|
|                          | Software library            | Open source FAT file system                                                | Open Source FAT File System [M3S-TFAT-<br>Tiny] Module |
|                          | open source (A) life system |                                                                            | M3S-TFAT-Tiny Memory Driver Interface<br>Module        |
|                          | Firmware update             |                                                                            | Firmware update Module                                 |
|                          |                             | Sensor I2C Communication Middleware                                        | Sensor Communication Middleware<br>Control Module      |
|                          |                             | HS300x (Renesas high performance relative humidity and temperature sensor) | HS300x Sensor Control Module                           |
|                          |                             | HS400x (Renesas high performance relative humidity and temperature sensor) | HS400x Sensor Control Module                           |

#### (3) Extract the downloaded firmware update module

Extract the file RenesasImageGenerator.zip in the firmware update module. The RenesasImageGenerator folder contains the Renesas Image Generator script file (image-gen.py) and the parameter files for various devices (\*\_ImageGenerator\_PRM.csv).

| ✓                                   | 🛃 image-gen.py                           | Python File              |
|-------------------------------------|------------------------------------------|--------------------------|
| ✓                                   | RX24T_Linear_Full_ImageGenerator_PRM.csv | Microsoft Excel CSV ファイル |
| > 📜 FITDemos                        | RX24T_Linear_Half_ImageGenerator_PRM.csv | Microsoft Excel CSV ファイル |
| > 📜 FITModules                      | RX26T_DualBank_ImageGenerator_PRM.csv    | Microsoft Excel CSV ファイル |
| ✓                                   | RX26T_Linear_Full_ImageGenerator_PRM.csv | Microsoft Excel CSV ファイル |
| RenesasImageGenerator.zip           | RX26T_Linear_Half_ImageGenerator_PRM.csv | Microsoft Excel CSV ファイル |
|                                     | RX65N_DualBank_ImageGenerator_PRM.csv    | Microsoft Excel CSV ファイル |
| > e rotanoosoxx0200-rx-twupdate.zip | RX65N_Linear_Full_ImageGenerator_PRM.csv | Microsoft Excel CSV ファイル |
| > ota_sample                        | RX65N_Linear_Half_ImageGenerator_PRM.csv | Microsoft Excel CSV ファイル |

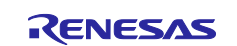

### 2.5 Connecting the CK-RX65N

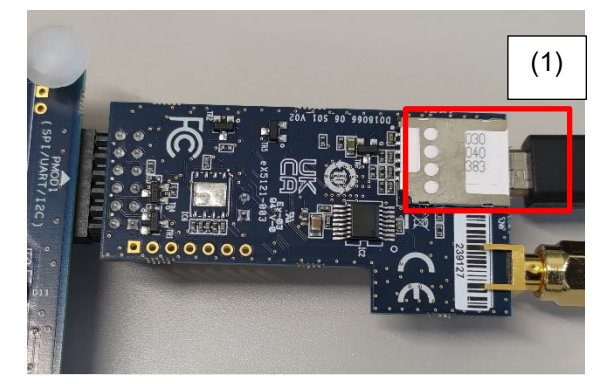

Figure 2.1 Back of RYZ014A PMOD

(1) Insert the SIM card into the CN6 slot on the RYZ014A PMOD

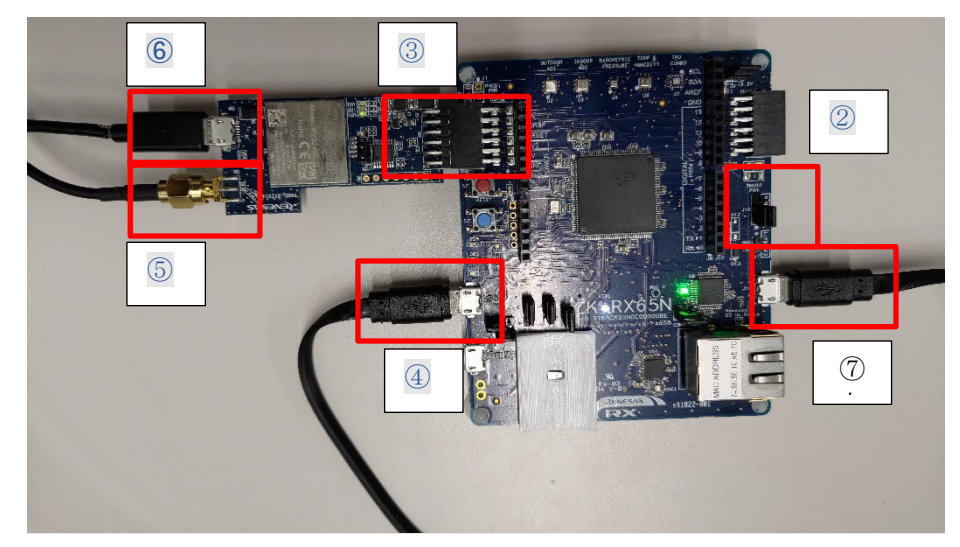

Figure 2.2 Front of base board and RYZ014A PMOD

- (2) On the base board, position the jumper on pins 1-2 of J16 to enable debugging mode
- (3) Connect the RYZ014A PMOD to PMOD1 on the base board
- (4) Connect J20 on the base board to a PC using a USB cable (USB serial connection)
- (5) Connect an antenna to CN3 of the RYZ014A PMOD
- (6) Supply power by connecting a USB cable to CN4 of the RYZ014A PMOD
- (7) Connect J14 on the base board to a PC using a USB cable (debugger connection)
- Note: Perform step (6) if you have a spare USB cable available. If you do not supply power to the RYZ014A PMOD, communication might become unstable.

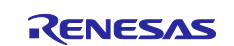

### 3. Setting Up AWS

To run the FreeRTOS demo, you must have an AWS account (the root user, or an IAM user with permissions to access AWS IoT and FreeRTOS cloud services).

For details on how to sign up for an AWS account and add permissions to users, see <u>https://docs.aws.amazon.com/freertos/latest/userguide/freertos-prereqs.html</u>. For details on how to set up OTA updates, see <u>https://docs.aws.amazon.com/freertos/latest/userguide/ota-prereqs.html</u>.

You must then register the board with AWS IoT by following the instructions in <u>https://docs.aws.amazon.com/freertos/latest/userguide/freertos-preregs.html</u>.

You must also configure the source code as explained in chapter 2 to allow the demo to communicate with AWS.

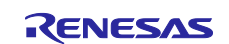

### 3.1 Signing in to the AWS Console

(1) Access the AWS web site (<u>https://aws.amazon.com/</u>) and click Sign In to the Console

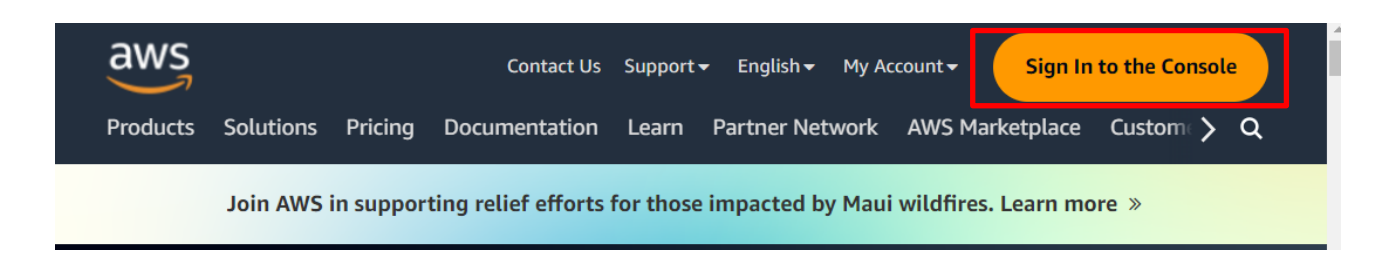

(2) Enter your email address or account ID, and then click Next

If the account you are using to sign in is the root user, enter the root user email address. If the account is an IAM user, enter the account ID. (You might skip this step if you have already signed in)

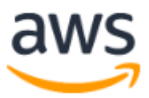

### Sign in

| Root user     Account owner that performs tasks requiring     unrestricted access. Learn more |  |
|-----------------------------------------------------------------------------------------------|--|
| O IAM user<br>User within an account that performs daily tasks.<br>Learn more                 |  |
|                                                                                               |  |

#### Root user email address

username@example.com

Next

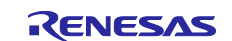

(3) Enter your password and then click **Sign in** For root users

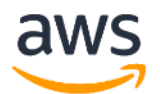

### Root user sign in o

| Email:                         |                  |
|--------------------------------|------------------|
| Password                       | Forgot password? |
|                                |                  |
| Sign in                        |                  |
| Sign in to a different account |                  |

Create a new AWS account

For IAM users

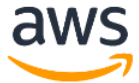

### Sign in as IAM user

Account ID (12 digits) or account alias

IAM user name

Password

□ Remember this account

Sign in

Sign in using root user email

Forgot password?

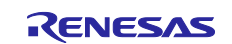

### 3.2 Setting your region in AWS

After logging in to AWS, select your region in the top right of the screen.

| Q 🗵 🗘                    | 🕜 🛛 Tokyo 🔺    |
|--------------------------|----------------|
| US West (N. California)  | us-west-1      |
| US West (Oregon)         | us-west-2      |
| Asia Pacific (Mumbai)    | ap-south-1     |
| Asia Pacific (Osaka)     | ap-northeast-3 |
| Asia Pacific (Seoul)     | ap-northeast-2 |
| Asia Pacific (Singapore) | ap-southeast-1 |
| Asia Pacific (Sydney)    | ap-southeast-2 |
| Asia Pacific (Tokyo)     | ap-northeast-1 |

### 3.3 Registering your device in AWS

The following explains the preparations necessary to run the demo project in AWS. Set up AWS by referring to the following tutorial.

#### 3.3.1 Setting policies

Assign access permissions (policies) for AWS and other resources to the device you want to connect to AWS.

Assign the following policies to the device connected in this application note:

- iot:Connect: Connects to AWS IoT
- iot:Publish: Publishes a topic
- iot:Subscribe: Subscribes to a topic
- iot:Receive: Receives messages from AWS IoT

(1) Enter IoT Core in the search box at the top of the screen, and click IoT Core in the search results

| aws Services                                     | Q IoT Core                                                | X D A O Tokyo V                                                                               | • |
|--------------------------------------------------|-----------------------------------------------------------|-----------------------------------------------------------------------------------------------|---|
| AWS IoT                                          |                                                           | Search results for 'IoT Core'                                                                 |   |
| Monitor                                          | Services (44)<br>Features (90)                            | ITY searching with longer queries for more relevant results I) D) Services See all 44 results |   |
| Connect<br>Connect one devic<br>Connect many dev | Resources N<br>Blogs (11,87<br>Documentati<br>Knowledge A | New 72)<br>tion (78,937) Connect Devices to the Cloud Articles (20)                           |   |
| Test                                             | Tutorials (47)<br>Events (270)                            | 7) AWS IOT Core for LoRaWAN<br>Connect, manage, and secure LoRaWAN devices at scale           |   |
| MQTT test client                                 | Marketplace                                               | e (82) Amazon Fraud Detector 🚖 Detect more online fraud faster using machine learning         |   |
| h4                                               |                                                           | 💋 IoT Analytics 🕁                                                                             |   |

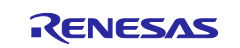

(2) In the menu, click Security and then Policies, and then click the Create policy button

| ▼ Security                                                   | AWS IOT > Security > Policies                                                                                                    |                                        |
|--------------------------------------------------------------|----------------------------------------------------------------------------------------------------|----------------------------------------|
| Intro<br>Certificates<br>Policies<br>Certificate authorities | AWS IoT policies (2) Info<br>AWS IoT policies allow you to control access to the AWS IoT Core data plane operations. AWS IoT policies are separate and different from IAM policies. AWS IoT<br>plane operations.<br>Create policy | oT policies apply only to AWS loT data |
| Role aliases<br>Authorizers                                  | Q Find policies                                                                                                    | < 1 > 💿                                |
| Audit     Detert                                             | Policy name                                                                                                    | •                                      |
| <ul> <li>Fleet Hub</li> </ul>                                | RX_OTA_APN_20230802_Policy                                                                                                    |                                        |
|                                                              | afs_handson_test_02                                                                                                    |                                        |
| Device software                                              |                                                                                                    |                                        |

#### (3) Enter a policy name (for example: rx65n\_ota\_demo\_policy)

| Create policy Info                                                                                                    |
|----------------------------------------------------------------------------------------------------|
| AWS IoT Core policies allow you to manage access to the AWS IoT Core data plane operations.                                                                                               |
|                                                                                                    |
| Policy properties                                                                                                    |
| AWS IoT Core supports named policies so that many identities can reference the same policy document.                                                                                      |
|                                                                                                    |
| Policy name                                                                                                    |
| rx65n_ota_demo_policy                                                                                                    |
| A policy name is an alphanumeric string that can also contain period (.), comma (,), hyphen(-), underscore (_), plus sign (+), equal sign (=), and at sign (@) characters, but no spaces. |
| ▶ Tags - optional                                                                                                    |

(4) Click the **Policy statements** tab, and in the **Policy document** area, click **Builder**. Enter the policy settings as shown in the following figure, and then click **Create** 

Because the policy initially contains only one statement, you must add more statements by clicking the **Add new statement** button.

| Policy statement                                                         | Policy examples                                                                                                    |          |
|--------------------------------------------------------------------------|----------------------------------------------------------------------------------------------------|----------|
| Policy docum<br>An AWS IdT policy co<br>denies the actions by<br>Builder | t Info<br>ns one or more policy statements. Each policy statement contains actions, resources, and an effect that g<br>resources. | rants or |
| Policy effect                                                            | Policy action Policy resource                                                                                                    |          |
| Allow                                                                    | ▼ iot:Connect ▼ * Remove                                                                                                    |          |
| Allow                                                                    | ▼ iot:Publish ▼ * Remove                                                                                                    |          |
| Allow                                                                    | ▼ iot:Receive ▼ * Remove                                                                                                    |          |
| Allow                                                                    | ▼ iot:Subscribe ▼ * Remove                                                                                                    |          |
| Add new state                                                            | nt                                                                                                    |          |
|                                                                          | Cancel                                                                                                    | Create   |

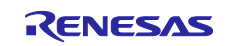

#### 3.3.2 Registering your device as a thing in AWS IoT

(1) In the menu, click Manage, All devices, and Things, and then click the Create things button

| Device Location New                                                     | AWS IoT > Manage > Things                                                                                                    |  |  |  |  |
|-------------------------------------------------------------------------|----------------------------------------------------------------------------------------------------|--|--|--|--|
| Manage  All devices  Things                                             | Things (2) Info         An IoT thing is a representation and record of your physical device in the cloud. A physical device needs a thing record in order to work with AWS IoT.         C       Advanced search         Run aggregations       Edit         Delete       Create things |  |  |  |  |
| Thing groups                                                            | Q. Filter things by: name, type, group, billing, or searchable attribute.                                                                                                    |  |  |  |  |
| Fleet metrics                                                           | Name     Thing type                                                                                                    |  |  |  |  |
| Greengrass devices                                                      | RX_OTA_APN_Thing -                                                                                                    |  |  |  |  |
| <ul> <li>LPWAN devices</li> <li>Software packages <u>New</u></li> </ul> | afs_handson_device_test_02 -                                                                                                    |  |  |  |  |

#### (2) Select Create single thing and then click Next

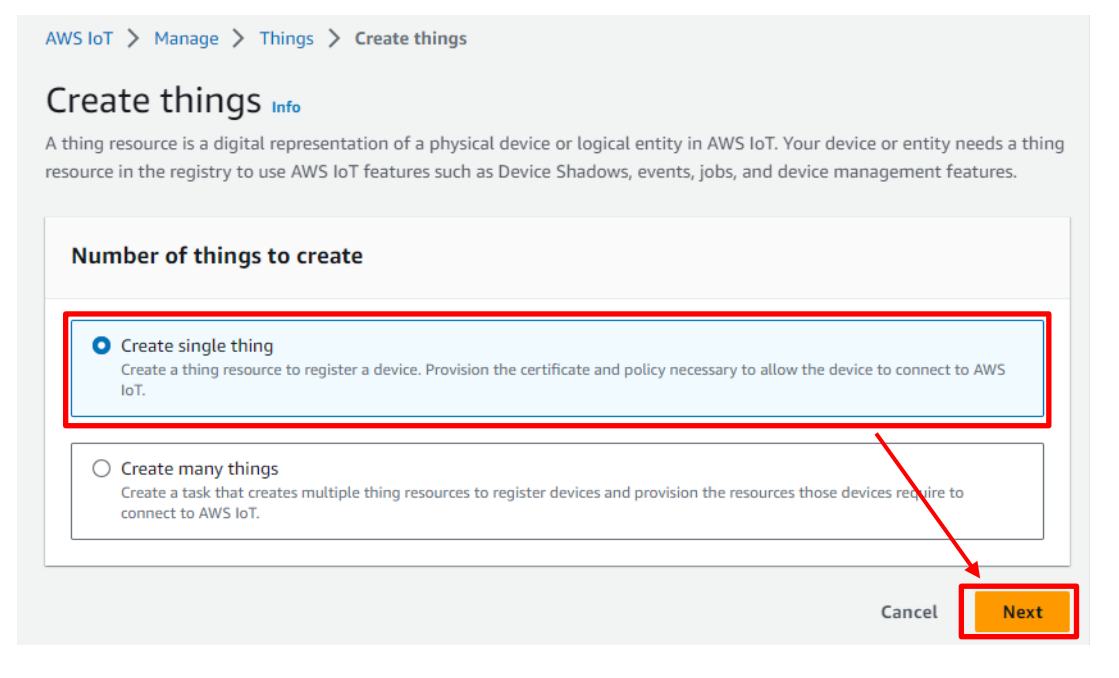

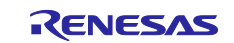

#### (3) Enter a thing name (example: rx65n\_ota\_demo\_thing), and then click **Next**

Make a note of the thing name you entered. You will need it in a later process.

AWS IoT > Manage > Things > Create things > Create single thing

| Specify thing properties Info                                                                                                    |
|----------------------------------------------------------------------------------------------------|
| A thing resource is a digital representation of a physical device or logical entity in AWS IoT. Your device or entity needs a thing resource in the registry to use AWS IoT features such as Device Shadows, events, jobs, and device management features. |
| Thing properties Info                                                                                                    |
| Thing name rx65n_ota_demo_thing Enter a unique name containing only: letters, numbers, hyphens, colons, or underscores A thing name can't contain any spaces.                                                                                              |
| Additional configurations<br>You can use these configurations to add detail that can help you to organize, manage, and search your things.                                                                                                    |
| Device Shadow Info<br>Device Shadows allow connected devices to sync states with AWS. You can also get, update, or delete the state information<br>of this thing's shadow using either HTTPs or MQTT topics.                                               |
| <ul> <li>No shadow</li> <li>Named shadow</li> <li>Create multiple shadows with different names to manage access to properties, and logically group your devices properties.</li> <li>Unnamed shadow (classic)</li> </ul>                                   |
|                                                                                                    |

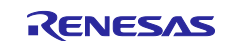

#### (4) In the Device certificate area, select Auto-generate a new certificate and then click Next

| Step 1 Specify thing properties Step 2 - optional Configure device certificate | <b>Configure device certificate</b> – <i>optional</i> Info<br>A device requires a certificate to connect to AWS IoT. You can choose how to register a certificate for your device now,<br>or you can create and register a certificate for your device later. Your device won't be able to connect to AWS IoT until<br>it has an active certificate with an appropriate policy. |  |  |  |
|--------------------------------------------------------------------------------|----------------------------------------------------------------------------------------------------|--|--|--|
| Step 3 - <i>optional</i><br>Attach policies to certificate                     | Device certificate                                                                                                    |  |  |  |
|                                                                                | <ul> <li>Auto-generate a new certificate (recommended)<br/>Generate a certificate, public key, and private key using AWS IoT's certificate authority.</li> <li>Use my certificate<br/>Use a certificate signed by your own certificate authority.</li> </ul>                                                                                                    |  |  |  |
|                                                                                | O Upload CSR<br>Register your CA and use your own certificates on one or many devices.                                                                                                    |  |  |  |
|                                                                                | O Skip creating a certificate at this time<br>You can create a certificate for this thing and attach a policy to the certificate at a later time.                                                                                                    |  |  |  |

Cancel

Previous

Next

#### (5) Attach the policy to the certificate

Select the policy you created in 3.3.1 Setting policies, and then click the Create thing button

| Step 1<br>Specify thing properties                                     | Attach policies to certificate – <i>optional</i> Info<br>AWS IoT policies grant or deny access to AWS IoT resources. Attaching policies to the device certificate applies this access<br>to the device. |
|------------------------------------------------------------------------|----------------------------------------------------------------------------------------------------|
| Step 2 - optional<br>Configure device certificate<br>Step 3 - optional | Policies (1/3)                                                                                                    |
| Attach policies to certificate                                         | Q Filter policies & attach to this certificate.                                                                                                    |
|                                                                        | Name       rx65n_ota_demo_policy                                                                                                    |
|                                                                        | afs     RX                                                                                                    |
|                                                                        | Cancel Previous Create thing                                                                                                    |

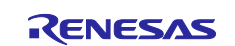

(6) Download the certificate and key files

The certificate and private key are equivalent to a password for the device (thing). When you register a certificate and private key on a device, the device can use this certificate and private key to connect to AWS.

You must download the certificate, public key, and private key now. You will not have another opportunity to download them.

| Download certificates and keys                                                                                                    |                                                                                             |                                             |  |  |  |
|----------------------------------------------------------------------------------------------------|---------------------------------------------------------------------------------------------|---------------------------------------------|--|--|--|
| Download certificate and key files to AWS.                                                                                                    | Download certificate and key files to install on your device so that it can connect to AWS. |                                             |  |  |  |
| Device certificate<br>You can activate the certificate now, or lat<br>AWS IoT.                                                                                                    | er. The certificate must be active for a                                                    | a device to connect to                      |  |  |  |
| Device certificate                                                                                                    | Deactivate certificate                                                                      | 🕑 Download                                  |  |  |  |
| te.pem.crt                                                                                                    |                                                                                             | L                                           |  |  |  |
| Key files<br>The key files are unique to this certificate and can't be downloaded after you leave this page.<br>Download them now and save them in a secure place.<br>▲ This is the only time you can download the key files for this certificate. |                                                                                             |                                             |  |  |  |
| Public key file                                                                                                    | -public.pem.key                                                                             | ☑ Download                                  |  |  |  |
| Private key file                                                                                                    | private.pem.key                                                                             | 🕑 Download                                  |  |  |  |
| Root CA certificates<br>Download the root CA certificate file that corresponds to the type of data endpoint and cipher suite<br>you're using. You can also download the root CA certificates later.                                                |                                                                                             |                                             |  |  |  |
| Amazon trust services endpoint                                                                                                    |                                                                                             | 🕑 Download                                  |  |  |  |
| RSA 2048 bit key: Amazon Root CA                                                                                                    | 1                                                                                           |                                             |  |  |  |
| Amazon trust services endpoint                                                                                                    |                                                                                             | ☑ Download                                  |  |  |  |
| ECC 256 bit key: Amazon Root CA 3                                                                                                    |                                                                                             |                                             |  |  |  |
| If you don't see the root CA certifica<br>root CA certificates. These root CA c                                                                                                    | te that you need here, AWS IoT<br>ertificates and others are availal                        | supports additional<br>ble in our developer |  |  |  |

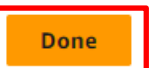

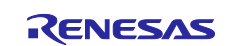

### **3.3.3 Checking the endpoint**

The endpoint is equivalent to a connection destination (URL) for the device (thing). The device will connect to the endpoint registered for the device.

(1) In the menu, click **Settings** and make a note of the endpoint.

| Policies<br>Certificate authorities                     | Settings Info                                                                                                    |
|---------------------------------------------------------|----------------------------------------------------------------------------------------------------|
| Role aliases<br>Authorizers<br>► Audit                  | Device data endpoint Info C<br>Your devices can use your account's device data endpoint to connect to AWS.                                                                        |
| Detect     Fleet Hub                                    | Each of your things has a REST API available at this endpoint. MQTT clients and AWS IoT Device SDKs Z also use this endpoint.                                                     |
| Billing groups Settings Feature spotlight Documentation | Select security policy Info<br>To customize your TLS settings, such as TLS versions and supported cipher suites, choose a security policy.<br>IoTSecurityPolicy_TLS12_1_0_2015_01 |

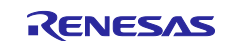

### 3.4 Creating an Amazon S3 bucket

Amazon S3 is an online storage web service used to store the firmware with which the device will be updated.

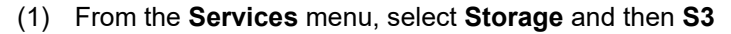

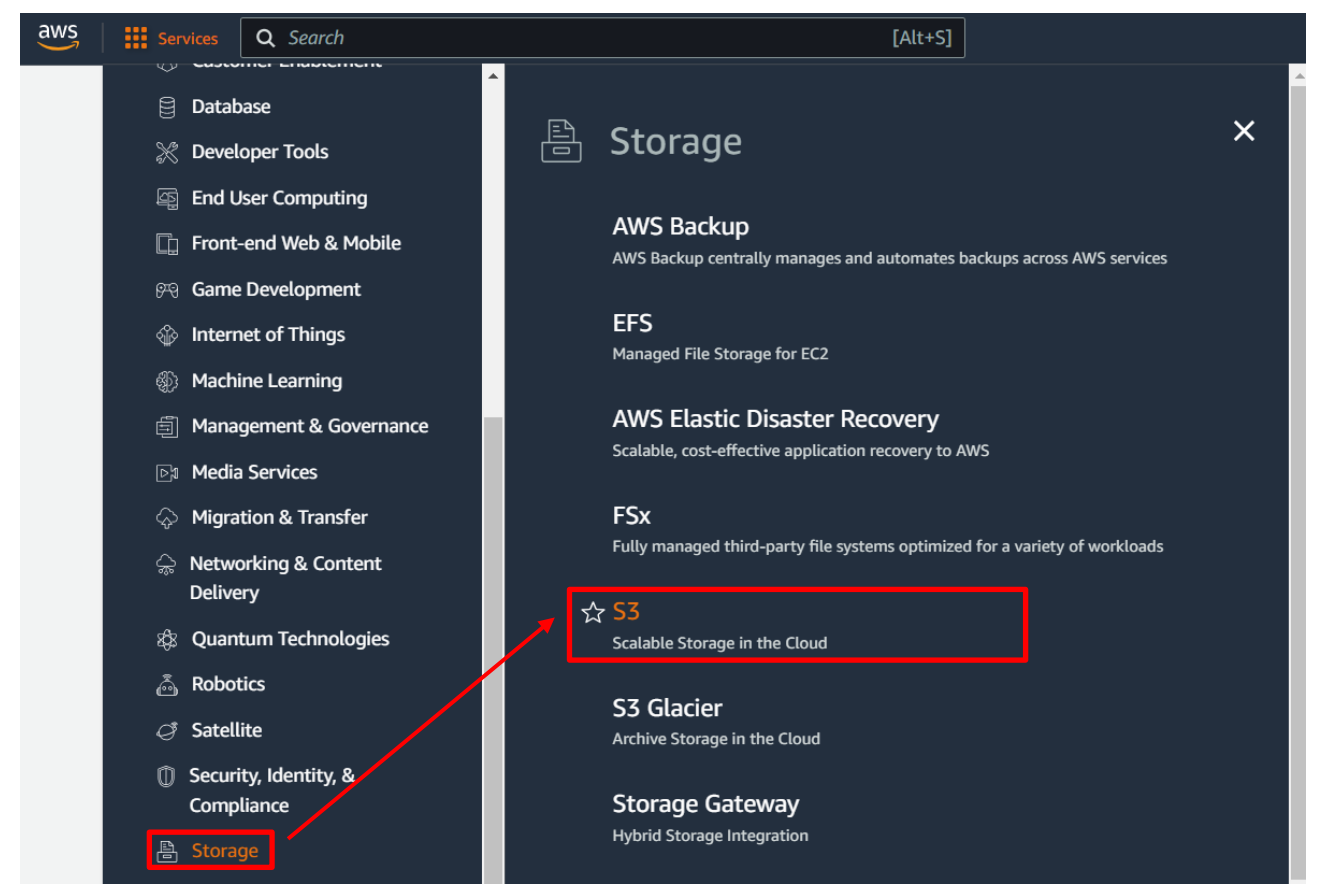

(2) On the Buckets page, click the Create bucket button

| aws                  | Services          | <b>Q</b> Search |   | [Alt+S] 🔈 💠 🧿 Global 🕶                                        | • |
|----------------------|-------------------|-----------------|---|---------------------------------------------------------------|---|
| Ama                  | azon S3           | ×               |   | dashboard"<br>configuration.                                  | á |
| <b>Buck</b><br>Acces | ss Points         |                 | + | Buckets (2) Info                                              |   |
| Obje                 | ct Lambda Acces   | s Points        |   | Buckets are containers for data stored in 55-2 early more (2) |   |
| Multi                | i-Region Access F | oints           |   | C D Copy content Empty Detete Create bucket                   |   |
| Batch                | h Operations      |                 |   | Q Find buckets by name                                        |   |
| IAM /                | Access Analyzer f | or S3           |   |                                                               |   |

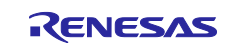

(3) Enter a bucket name (example: s3test-rx65n)

Amazon S3 > Buckets > Create bucket

### Create bucket Info

Buckets are containers for data stored in S3. Learn more 🔀

| General configuration                                                                                                    |
|----------------------------------------------------------------------------------------------------|
| Bucket name s3test-rx65n Bucket name must be unique within the global namespace and follow the bucket naming rules. See rules for bucket naming |
| Asia Pacific (Tokyo) ap-northeast-1                                                                                                    |
| Copy settings from existing bucket - optional<br>Only the bucket settings in the following configuration are copied.<br>Choose bucket           |

The bucket name must be globally unique. The following error message appears if the bucket name is already in use. In this case, use another name.

Bucket name

s3test

▲ Bucket with the same name already exists

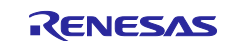

(4) Create the bucket

Enter the settings as follows, and then click the **Create bucket** button

- Block Public Access setting for this bucket: Block all public access
- Bucket Versioning: Enable

| ublic a<br>nsure f<br>nd its a<br>pplicat<br>ustom | ccess is granted to buckets and objects through access control lists (ACLs), bucket policies, access point policies, or all. In order to that public access to this bucket and its objects is blocked, turn on Block all public access. These settings apply only to this bucket access points. AWS recommends that you turn on Block all public access, but before applying any of these settings, ensure that your itons will work correctly without public access. If you require some level of public access to this bucket or objects within, you can ize the individual settings below to suit your specific storage use cases. Learn more |
|----------------------------------------------------|----------------------------------------------------------------------------------------------------|
| Blo<br>Tun                                         | ck all public access<br>ning this setting on is the same as turning on all four settings below. Each of the following settings are independent of one another.                                                                                                    |
| - V                                                | Block public access to buckets and objects granted through <i>new</i> access control lists (ACLs)<br>S3 will block public access permissions applied to newly added buckets or objects, and prevent the creation of new public access<br>ACLs for existing buckets and objects. This setting doesn't change any existing permissions that allow public access to S3 resources<br>using ACLs.                                                                                                    |
| - 🗸                                                | Block public access to buckets and objects granted through <i>any</i> access control lists (ACLs)<br>S3 will ignore all ACLs that grant public access to buckets and objects.                                                                                                    |
| - 12                                               | Block public access to buckets and objects granted through <i>new</i> public bucket or access point policies<br>S3 will block new bucket and access point policies that grant public access to buckets and objects. This setting doesn't change any<br>existing policies that allow public access to S3 resources.                                                                                                    |
|                                                    | Block public and cross-account access to buckets and objects through any public bucket or access point                                                                                                    |
|                                                    | policies<br>S3 will ignore public and cross-account access for buckets or access points with policies that grant public access to buckets and<br>objects.                                                                                                    |
| Buc<br>Versic<br>every<br>and a                    | ket Versioning<br>ning is a means of keeping multiple variants of an object in the same bucket. You can use versioning to preserve, retrieve, and restor<br>version of every object stored in your Amazon S3 bucket. With versioning, you can easily recover from both unintended user actions<br>pplication failures. Learn more                                                                                                    |
| Buck                                               | et Versioning<br>isable<br>nable                                                                                                    |
| ► Ad                                               | lvanced settings                                                                                                    |
|                                                    |                                                                                                    |
| i) Af                                              | ter creating the bucket, you can upload files and folders to the bucket, and configure additional bucket settings.                                                                                                    |

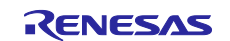

### 3.5 Allocating OTA execution permission to IAM users

Create a role with the appropriate access permissions to create OTA update jobs.

(1) Enter IAM in the search box at the top of the screen, and click IAM in the search results

| aws | Services | ۹ | IAM                                                                                                    |                                                             |                                 | ×                                                                                                    | ٤          |
|-----|----------|---|----------------------------------------------------------------------------------------------------|-------------------------------------------------------------|---------------------------------|----------------------------------------------------------------------------------------------------|------------|
|     | C        |   | Services (10<br>Features (20<br>Resources<br>Blogs (1,619<br>Documentat<br>Knowledge<br>Tutorials (2)<br>Events (12)<br>Marketplace | )<br>New<br>5)<br>tion (48,276)<br>Articles (20)<br>e (564) | Search I<br>Try sear<br>Service | ices See all<br>IAM ☆<br>Manage access to AWS resources<br>IAM Identity Center (successor to AWS Single Sign-On) ☆<br>Manage workforce user access to multiple AWS accounts and cloud application<br>Resource Access Manager ☆<br>Share AWS resources with other accounts or AWS Organizations<br>AWS App Mesh ☆<br>Easily monitor and control microservices | 10 results |
|     |          |   |                                                                                                    |                                                             |                                 |                                                                                                    |            |

(2) In the menu, click Roles and then click the Create role button

| aws Ser                           | vices Q Search         |                            |                                                                                                    | [Alt+S]                             | Ð                                          | \$            | Global  | <b>₹</b> SI |                    |
|-----------------------------------|------------------------|----------------------------|----------------------------------------------------------------------------------------------------|-------------------------------------|--------------------------------------------|---------------|---------|-------------|--------------------|
| Identity and<br>Manageme          | d Access 🗙<br>nt (IAM) | IAM >                      | Roles                                                                                                    |                                     |                                            |               |         |             |                    |
| Q Search IA                       | Μ                      | Role<br>An IAt<br>valid fi | <b>S</b> (19) <b>Info</b><br>If role is an identity you can create that has s<br>or short durations. Roles can be assumed by | pecific permiss<br>entities that yo | ions with credentials that are<br>u trust. | 2             | Delete  | Create      | role               |
| Dashboard                         |                        | Q                          | Search                                                                                                    |                                     |                                            |               |         | < 1 >       | ۲                  |
| <ul> <li>Access manage</li> </ul> | ment                   |                            | Role name                                                                                                    | ~ .                                 | Trusted entities                           |               | Last    | activity    | $\bigtriangledown$ |
| User groups                       |                        |                            | AWSServiceRoleForAmazonElasticsearch                                                                                         | Service A                           | AWS Service: es (Service-Lin               | ked Role)     | -       |             |                    |
| Users                             |                        |                            | AWSServiceRoleForAmazonOpenSearch                                                                                            | Service A                           | AWS Service: opensearchsen                 | vice (Service | -Link - |             |                    |
| Roles<br>Policies                 |                        |                            | AWSServiceRoleForOrganizations                                                                                               | ŀ                                   | AWS Service: organizations (               | Service-Link  | ed Rc - |             |                    |
| Identity provide                  | ers                    |                            | AWSServiceRoleForSSO                                                                                                    | 4                                   | AWS Service: sso (Service-Li               | nked Role)    | -       |             |                    |
| Account setting                   | js                     |                            | AWSServiceRoleForSupport                                                                                                    | ŀ                                   | AWS Service: support (Servic               | e-Linked Ro   | le -    |             |                    |
| Access reports                    |                        |                            |                                                                                                    |                                     | 13. Sec.                                   |               |         |             |                    |

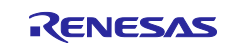

- (3) Under Select trusted entity, enter the following settings and then click Next:
- Under Trusted entity type, select AWS service
- Under Use cases for other AWS services, select IoT
- Select the IoT option button

| trusted entity | Select trusted entity Info                                                                                                    |   |
|----------------|----------------------------------------------------------------------------------------------------|---|
|                | Trusted entity type                                                                                                    |   |
| rmissions      | • AWS service<br>Allow AWS services like EC2,<br>Lambda, or others to perform<br>actions in this account.<br>• AWS account<br>Allow entities in other AWS<br>accounts belonging to you or a<br>3rd party to perform actions in<br>this account.<br>• Web identity<br>Allows users federated by the<br>specified external web identity<br>provider to assume this role to<br>perform actions in this account. |   |
|                | SAML 2.0 federation Allow users federated with SAML 2.0 from a corporate directory to perform actions in this account.                                                                                                    |   |
|                |                                                                                                    |   |
|                | Use case                                                                                                    | 7 |
|                | Use case           Allow an AWS service like EC2. Lambda, or others to perform actions in this account           Q. [o7]                                                                                                    | ] |
|                | Use case Allow an AVS service like EC2 Lambda, or others to perform actions in this account Q toT toT LoT LoT RoboRunner                                                                                                    | ] |
|                | Use case          Now an AWS service like EU2 Lambda, or others to perform actions in this account         Q. IoT]         IoT         IoT         IoT         IoT         IoT         StewWise                                                                                                    | ] |
|                | Use case          Allow an AWS service like EU2 Lambda or others to perform actions in this account         Q       toT         IoT         IoT         IoT         IoT         SteWise         IoT         Times Graph                                                                                                    | ] |
|                | Use case          Allow an AVX5 service like FC2_Lambda_or others to derrorm actions in this account         Q_loT]         IoT         IoT         RoboRunner         IoT SiteWise         IoT Things Graph         IoT TwinMaker                                                                                                    | ] |
|                | Use case          Alow an AVXs service like EC2 Lambda. or others to perform actions in this account         Q       toT         IoT         IoT         IoT         Things Graph         IoT         IoT                                                                                                    | ] |
|                | Use case          Mov. an Avys service like EC2 Lambda, or others to perform actions in this account         Q. IoT]         IoT         IoT TwinMaker         IoT         IoT         IoT         IoT         IoT         IoT         IoT         IoT                                                                                                    | ] |
|                | Use case                                                                                                    | ] |

(4) Click **Next** on the **Add permissions** page without making any changes

Add permissions Info

| Poli     | cy name 🖉 🔹 🔻                                                                     | Туре 🔻                                      | Attached entities                                                                                         |
|----------|-----------------------------------------------------------------------------------|---------------------------------------------|----------------------------------------------------------------------------------------------------|
| Ŧ        | AWSIOTRuleActions                                                                 | AWS m                                       | 1                                                                                                    |
| $\oplus$ | AWSIOTLogging                                                                     | AWS m                                       | 1                                                                                                    |
| $\oplus$ | 🕴 AWSIoTThingsRegi                                                                | AWS m                                       | 1                                                                                                    |
| Set a    | permissions boundar<br>permissions boundary to control that<br>agement to others. | r <b>y - optional</b><br>ne maximum permiss | Info<br>sions this role can have. This is not a common setting, but you can use it to delegate permission |

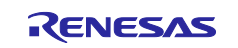

(5) Enter a role name (example: ota\_role\_rx65n), and then click the **Create role** button

### Name, review, and create

#### Role details

| Role name<br>Enter a meaningful name to identify this role.                                                                                                    |                      |
|----------------------------------------------------------------------------------------------------|----------------------|
| ota_role_rx65n                                                                                                    |                      |
| Maximum 64 characters. Use alphanumeric and '+=,.@' characters.                                                                                                    |                      |
| Description<br>Add a short explanation for this role.                                                                                                    | _                    |
| Allows IoT to call AWS services on your behalf.                                                                                                    |                      |
| Maximum 1000 characters. Use alphanumeric and '+=,.@' characters.  Add tags - optional Info Tags are key-value pairs that you can add to AWS resources to help identify, organize, or search for resources. |                      |
| No tags associated with the resource.                                                                                                    |                      |
| You can add up to 50 more tags.                                                                                                    |                      |
| Cancel                                                                                                    | Previous Create role |

#### (6) Click the role you created

| Identity and Access X<br>Management (IAM) | IAM > Roles                                                                                                    |                                  |  |  |  |  |
|-------------------------------------------|----------------------------------------------------------------------------------------------------|----------------------------------|--|--|--|--|
| Q Search IAM                              | <b>Roles</b> (20) <b>Info</b><br>An IAM role is an identity you can create that has specific permissi<br>short durations. Roles can be assumed by entities that you trust. | ons with credentials that are va |  |  |  |  |
| Dashboard                                 | Q Search                                                                                                    |                                  |  |  |  |  |
| <ul> <li>Access management</li> </ul>     | Role name 🗸                                                                                                    | Trusted entities                 |  |  |  |  |
| User groups                               | AWSServiceRoleForAmazonElasticsearchService                                                                                                    | AWS Service: es (Service         |  |  |  |  |
| Users                                     |                                                                                                    | AWS Service: opensearch          |  |  |  |  |
| Roles                                     |                                                                                                    | And dernee. opensearer           |  |  |  |  |
| Policies                                  | AWSServiceRoleForOrganizations                                                                                                    | AWS Service: organizatio         |  |  |  |  |
| Identity providers                        | AWSServiceRoleForSSO                                                                                                    | AWS Service: sso (Servic         |  |  |  |  |
| Account settings                          | AWSServiceRoleForSupport                                                                                                    | AWS Service: support (Se         |  |  |  |  |
| Access reports                            | AWSServiceRoleForTrustedAdvisor                                                                                                    | AWS Service: trustedadvi         |  |  |  |  |
| Access analyzer                           |                                                                                                    |                                  |  |  |  |  |
| Archive rules                             |                                                                                                    | AWS Service: lot                 |  |  |  |  |
| Analyzers                                 |                                                                                                    | AWS Service: iot                 |  |  |  |  |
| Settings                                  | ota_role_rx65n                                                                                                    | AWS Service: iot                 |  |  |  |  |
| Credential report                         |                                                                                                    | AWS Service: iot                 |  |  |  |  |

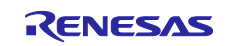

#### (7) Select Attach policies

| Permis | ssions Trust relationships                 | Tags Access Ac   | Ivisor Revoke sessions                                       |                              |
|--------|--------------------------------------------|------------------|--------------------------------------------------------------|------------------------------|
| Perm   | nissions policies (3) Info                 |                  | Simulate Remove                                              | Add permissions              |
| rou ca | in attach up to 10 managed policies.       |                  |                                                              | Attach policies              |
| QF     | Filter policies by property or policy name | and press enter. |                                                              | Create inline policy         |
|        | Policy name 🖓 🗢 🗢                          | Туре 🗢           | Description                                                  |                              |
|        | AWSIOTRuleActions                          | AWS managed      | Allows access to all AWS services supported in AWS IoT       | Rule Actions                 |
|        | 🕀 🧯 AWSIoTLogging                          | AWS managed      | Allows creation of Amazon CloudWatch Log groups and s        | streaming logs to the groups |
|        | AWSIoTThingsRegistrati                     | AWS managed      | This policy allows users to register things at bulk using AV | NS IoT StartThingRegistrati  |

### (8) Enter AmazonFreeRTOSOTAUpdate in the **Permissions policies** search box, and then press the **Enter** key

| Pern<br>You ca | nissions policies (6) Info<br>an attach up to 10 managed policies. |             | C     Simulate     Remove     Add permissions                                                    |
|----------------|--------------------------------------------------------------------|-------------|--------------------------------------------------------------------------------------------------|
| Q /            | AmazonFreeRTOSOTAUpdate                                            |             | × ) (0)                                                                                          |
|                | Policy name 🗗                                                      | 🗢 Туре 🗢    | Description                                                                                      |
|                | AWSIoTRuleActions                                                  | AWS managed | Allows access to all AWS services supported in AWS IoT Rule Actions                              |
|                | ⊕ ● AWSIoTLogging                                                  | AWS managed | Allows creation of Amazon CloudWatch Log groups and streaming logs to the groups                 |
|                | AWSIoTThingsRegistration                                           | AWS managed | This policy allows users to register things at bulk using AWS IoT StartThingRegistrationTask API |

### (9) Select the check box beside the AmazonFreeRTOSOTAUpdate policy, and then click the **Add permissions** button

Attach policy to ota\_role\_rx65n

▶ Current permissions policies (3)

| Filter policies by property or policy name a | and press enter |                    | 1 match                                   |        |
|----------------------------------------------|-----------------|--------------------|-------------------------------------------|--------|
| mazonFreeRTOSOTAUpdate" X                    | Clear filters   |                    |                                           |        |
| Policy name 🖓                                | 🗢 Туре          | $\bigtriangledown$ | Description                               |        |
| 🕀 🔋 AmazonFreeRTOSOTAUpdat                   | e AWS mai       | naged              | Allows user to access Amazon FreeRTOS OTA | Update |

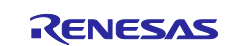

#### (10) From the Add permissions drop-down list, select Create inline policy

| Permission                                                                                                    | Trust relationships Tag  | s Access Advis | or Revoke sessions                                                                 |  |  |  |  |  |
|----------------------------------------------------------------------------------------------------|--------------------------|----------------|------------------------------------------------------------------------------------|--|--|--|--|--|
| Permissions policies (4) Info       C       Simulate       Remove       Add permissions ▲         You can attach up to 10 managed policies.       Attach policies       Attach policies         Q. Filter policies by property or policy name and press enter.       Create inline policy |                          |                |                                                                                    |  |  |  |  |  |
| Pol                                                                                                    | cy name 🗗 🗢 🗢            | Туре 🗢         | Description                                                                        |  |  |  |  |  |
|                                                                                                    | AWSIoTRuleActions        | AWS managed    | Allows access to all AWS services supported in AWS IoT Rule Actions                |  |  |  |  |  |
|                                                                                                    | AWSIoTLogging            | AWS managed    | Allows creation of Amazon CloudWatch Log groups and streaming logs to the gro      |  |  |  |  |  |
|                                                                                                    | AWSIoTThingsRegistration | AWS managed    | This policy allows users to register things at bulk using AWS IoT StartThingRegist |  |  |  |  |  |
| ±                                                                                                    | AmazonFreeRTOSOTAUpd     | AWS managed    | Allows user to access Amazon FreeRTOS OTA Update                                   |  |  |  |  |  |

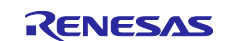

(11) Click JSON, paste the following code, and then click Next

This code grants permission to pass the IAM role to AWS services.

Code to paste:

```
{
       "Version": "2012-10-17",
       "Statement": [
         {
              "Effect": "Allow",
              "Action": [
                   "iam:GetRole",
                  "iam:PassRole"
              ],
              "Resource": "*"
         }
       1
     }
Specify permissions Info
Add permissions by selecting services, actions, resources, and conditions. Build permission statements using the JSON editor.
Policy editor
                                                                                             JSON
                                                                                                        Actions 🔻
                                                                                    Visual
   1 - {
                                                                                  Edit statement
   2
          "Version": "2012-10-17",
   3 -
          "Statement": [
   4 -
           {
          "Effect": "Allow",
"Action": [
   5
   6 -
            "iam:GetRole",
"iam:PassRole"
   7
                                                                                             Select a statement
   8
              1,
                                                                                  Select an existing statement in the policy or add
   9
  10
         "Resource": "*"
                                                                                              a new statement.
  11
            }
                                                                                           + Add new statement
         1
  12
  13 }
  14
JSON Ln 14, Col 0
                                                                                           0128 of 10240 characters remaining
① Security: 1 ② Errors: 0 ▲ Warnings: 0 ♀ Suggestions: 0
                                                                                                                 Next
                                                                                                     Cancel
```

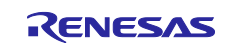

(12) Enter a policy name (example: rx65n\_ota\_demo\_iam\_policy), and then click the Create policy button

#### Review and create

Review the permissions, specify details, and tags.

#### Policy details

| 65n ota demo iam     | policy              |                                |              |               |     |                   |                 |
|----------------------|---------------------|--------------------------------|--------------|---------------|-----|-------------------|-----------------|
| imum 128 characters. | Use alphanumeric ar | nd '+=,.@- ' characters.       |              |               | )   |                   |                 |
|                      |                     | 10-                            |              |               | · \ |                   |                 |
|                      |                     |                                |              |               | \   | <b>\</b>          |                 |
| Permissions d        | efined in this      |                                |              |               |     | $\mathbf{N}$      |                 |
| Permissions in the p | policy document s   | pecify which actions are allow | ved or denie | ed.           |     |                   | Ealt            |
| O Search             |                     |                                |              |               |     |                   |                 |
| - Couron             |                     |                                |              |               |     | _                 |                 |
| Allow (1 of 384 s    | ervices)            |                                |              |               |     | Show remaini      | ng 383 services |
| Service              | $\bigtriangledown$  | Access level                   | ▽            | Resource      |     | Request condition | on              |
|                      |                     | Limited: Read Write            |              | All resources |     | None              |                 |

(13) Again, from the Add permissions drop-down list, select Create inline policy

| Permission                              | s Trust relationships                                   | Tags      | Access Advisor | Revoke sessions                                                                          |
|-----------------------------------------|---------------------------------------------------------|-----------|----------------|------------------------------------------------------------------------------------------|
| Permissi<br>You can atta<br>Q, Filter p | ons policies (4) Info<br>ach up to 10 managed policies. | and press | s enter.       | Simulate     Remove     Add permissions       Attach policies       Create inline policy |
| Po                                      | licy name 🖉 🔹                                           | - 1       | Type 🗢         | Description                                                                              |
| □                                       | ) 🔋 AWSIoTRuleActions                                   | Д         | WS managed     | Allows access to all AWS services supported in AWS IoT Rule Actions                      |
| □                                       | ) 🚺 AWSIoTLogging                                       | Д         | WS managed     | Allows creation of Amazon CloudWatch Log groups and streaming logs to the gro            |
| Œ                                       | ) 📫 AWSIoTThingsRegistration                            | Δ         | WS managed     | This policy allows users to register things at bulk using AWS IoT StartThingRegist       |
|                                         | ) 🟮 AmazonFreeRTOSOTAUpd                                | Д         | WS managed     | Allows user to access Amazon FreeRTOS OTA Update                                         |

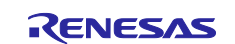

(14) Click JSON, paste the following code, and then click Next

This code allows access to Amazon S3 where the updated firmware is stored.

Code to paste:

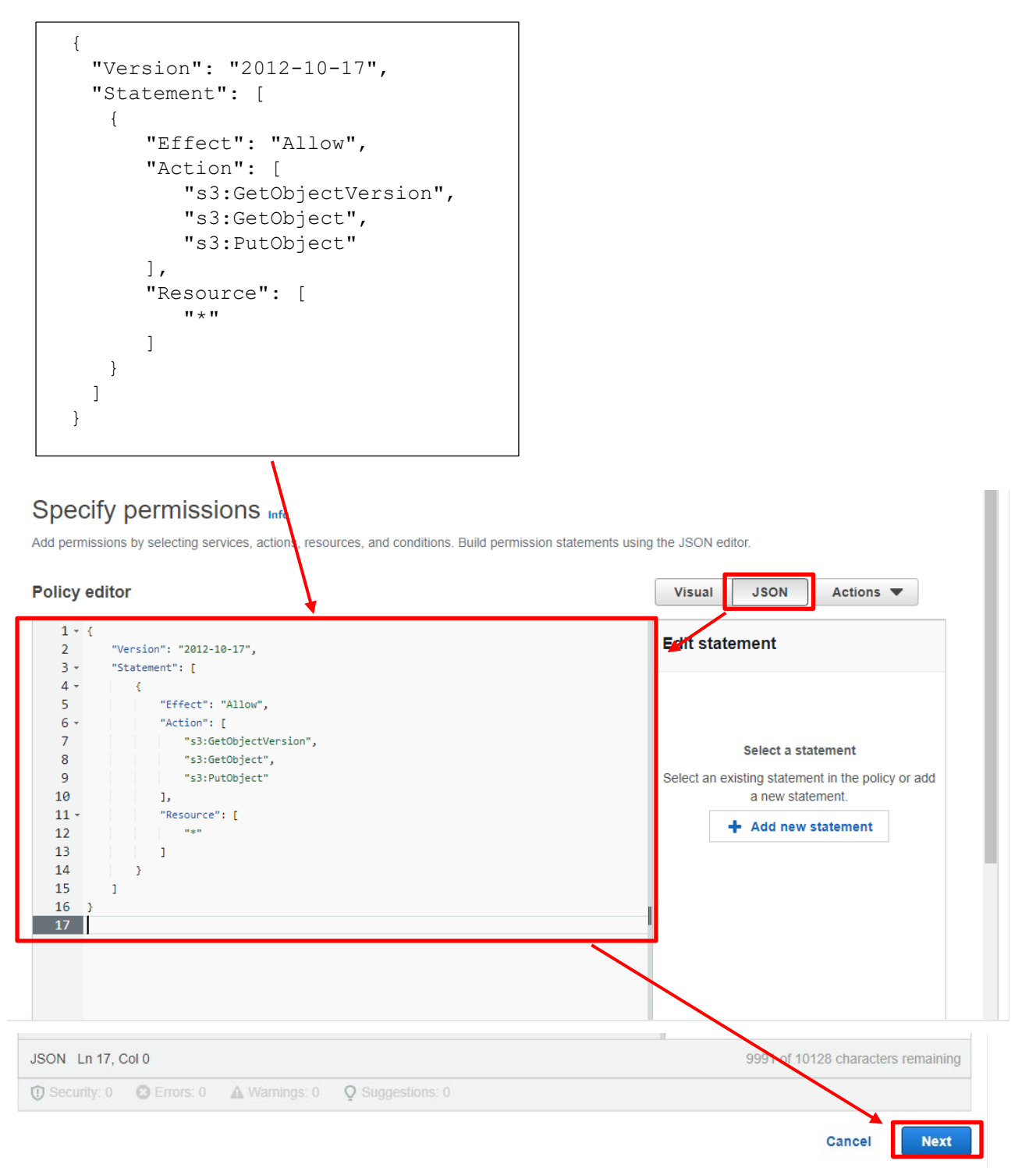

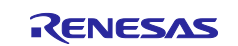

(15) Enter a policy name (example: rx65n\_ota\_demo\_s3\_policy), and then click the **Create policy** button

### Review and create

Review the permissions, specify details, and tags.

#### Policy details

| olicy name                          |                                      |                       |              |               |        |              |                     |
|-------------------------------------|--------------------------------------|-----------------------|--------------|---------------|--------|--------------|---------------------|
| nter a meaningful name to           | o identify this policy.              |                       |              |               |        |              |                     |
| rx65n_ota_demo_s3_                  | policy                               |                       |              |               |        |              |                     |
| laximum 128 characters. I           | Use alphanumeric an                  | d '+=,.@' characters. |              |               |        |              |                     |
| Permissions de Permissions in the p | efined in this<br>policy document sp | policy Info           | wed or denie | ed.           |        | $\backslash$ | Edit                |
| Q Search                            |                                      |                       |              |               |        |              |                     |
| Allow (1 of 384 s                   | ervices)                             |                       |              |               |        | Show rem     | aining 383 services |
| Service                             | $\bigtriangledown$                   | Access level          | ▽            | Resource      |        | Request con  | dition              |
| S3                                  |                                      | Limited: Read, Write  |              | All resources |        | None         |                     |
|                                     |                                      |                       |              |               | Cancel | Previous     | Create policy       |

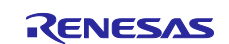

### 4. Setting Up the Device

### 4.1 Generating key pairs and certificates

(1) From the Start menu, open the Win64 OpenSSL Command Prompt

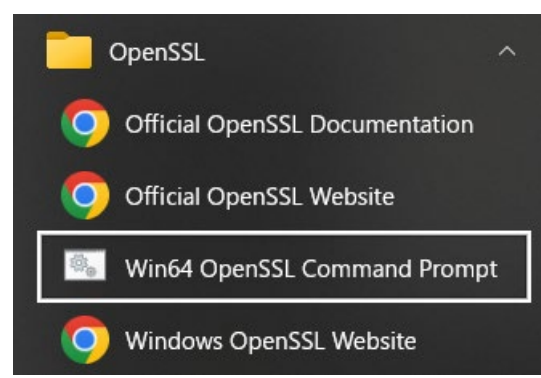

(2) Execute the command to create a CA private key using ECDSA

Execute the following command:

openssl ecparam -genkey -name secp256r1 -out ca.key

Execution results:

C:¥openssl>openssl ecparam -genkey -name secp256r1 -out ca.key using curve name prime256v1 instead of secp256r1

(3) Execute the command to create a CA certificate from the CA private key you created Execute the following command: You can enter any character string for **Country Name** onward. openssl req -x509 -sha256 -new -nodes -key ca.key -days 3650 -out ca.crt

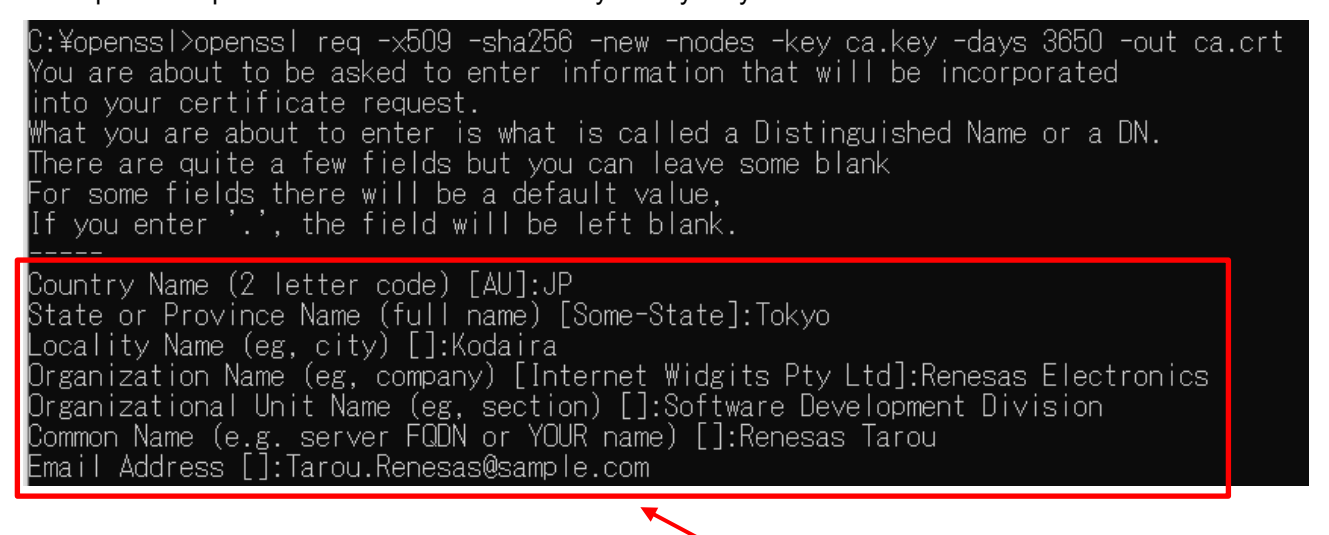

Enter any character string for these attributes

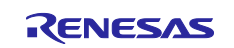

(4) Execute the command to create an ECDSA key pair

Execute the following command:

openssl ecparam -genkey -name secp256r1 -out secp256r1.keypair

C:¥openssl>openssl ecparam -genkey -name secp256r1 -out secp256r1.keypair using curve name prime256v1 instead of secp256r1

(5) Execute the command to create a certificate signing request from the ECDSA key pair you created

Execute the following command: You can enter any character string for **Country Name** onward. For the last two lines, press **Enter** without entering anything.

openssl req -new -sha256 -key secp256r1.keypair > secp256r1.csr

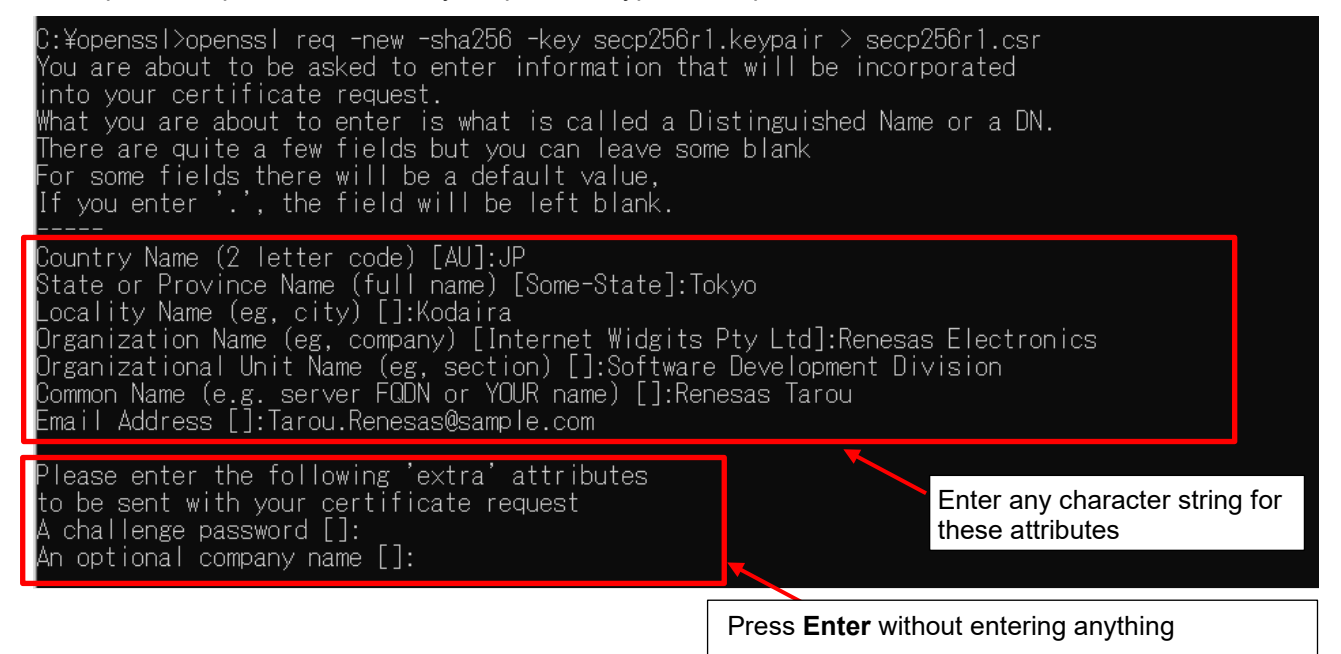

(6) Execute the command to create a certificate from the certificate signing request, CA certificate, and CA private key you created

Execute the following command:

openssl x509 -req -sha256 -days 3650 -in secp256r1.csr -CA ca.crt -CAkey ca.key -CAcreateserial -out secp256r1.crt

C:¥openssl≻openssl x509 -req -sha256 -days 3650 -in secp256r1.csr -CA ca.crt -CAkey ca.key -CAcreateserial -out secp256r1.crt Signature ok subject=C = JP, ST = Tokyo, L = Kodaira, O = Renesas Electronics, OU = Software Development Division, CN = Renesas Tarou, emai Address = Tarou.Renesas@sample.com Betting CA Private Key

(7) Execute the command to extract the private key from the ECDSA key pair

Execute the following command:

openssl ec -in secp256r1.keypair -outform PEM -out secp256r1.privatekey

C:¥openssl>openssl ec -in secp256r1.keypair -outform PEM -out secp256r1.privatekey read EC key writing EC key

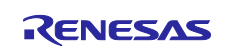

(8) Execute the command to extract the public key from the ECDSA key pair

Execute the following command:

openssl ec -in secp256r1.keypair -outform PEM -pubout -out secp256r1.publickey

| C:¥openss >openss | ec -in | _secp256r1 | .keypair | -outform PEM | -pubout | -out | _secp256r1.pu | blickey |
|-------------------|--------|------------|----------|--------------|---------|------|---------------|---------|
| read EC key       |        |            |          |              |         |      |               |         |
| writing EC key    |        |            |          |              |         |      |               |         |

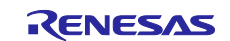

### 4.2 Creating the initial version of the firmware

The following explains how to create the initial version of the firmware.

#### 4.2.1 Importing the project

(1) Clone the demo project

Clone the demo project from GitHub (<u>iot-reference-rx: FreeRTOS reference repository</u>). This document assumes the reader is using <u>Git for Windows</u> when explaining the cloning process.

Open GitBush and execute the following commands:

cd c:

git clone https://github.com/renesas/iot-reference-rx

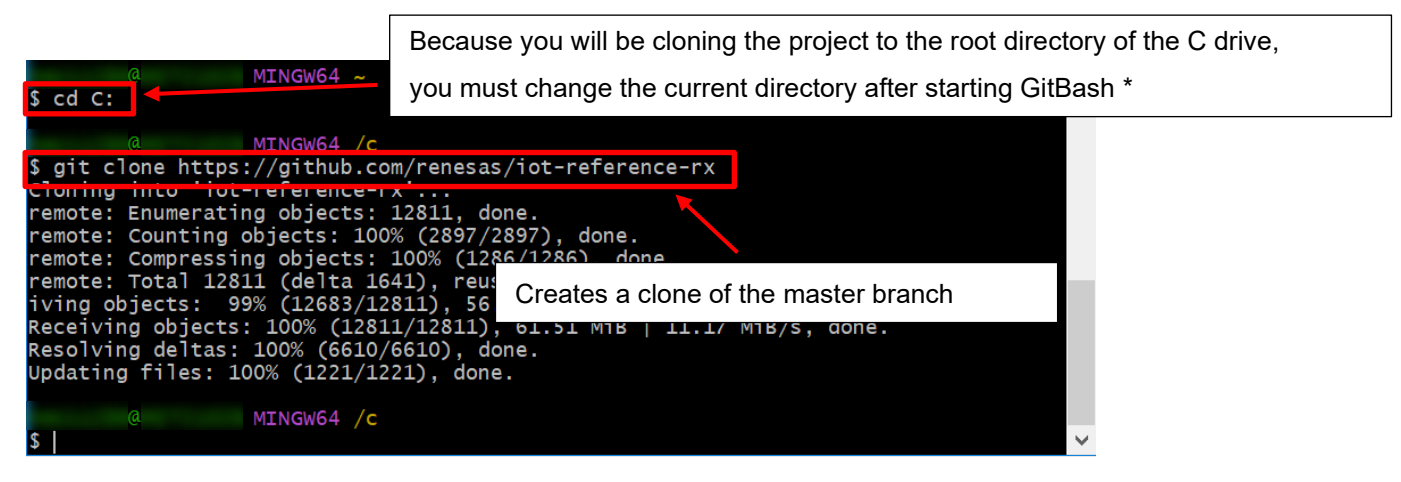

Note: Due to restrictions in e<sup>2</sup> studio, the length of the path of the cloning destination (including any folder names) must not exceed 35 characters. If you specify a path with 36 or more characters, an error occurs when building the project.

In the preceding example, the project is cloned to the root directory of the C drive.

(2) Start e<sup>2</sup> studio

#### (3) From the **File** menu, select **Import**

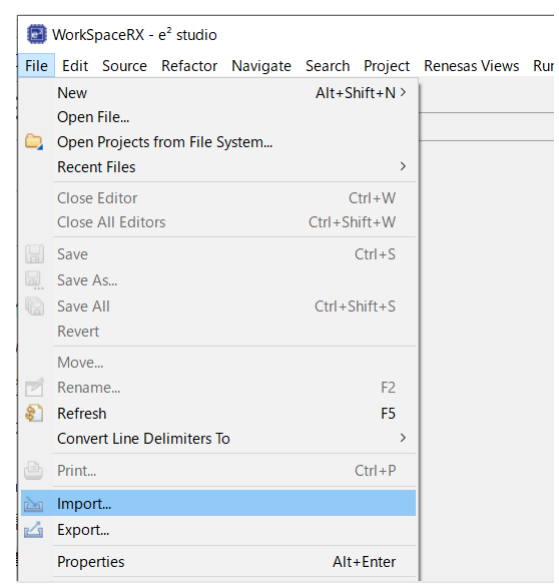

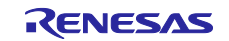

(4) Select Existing Projects into Workspace

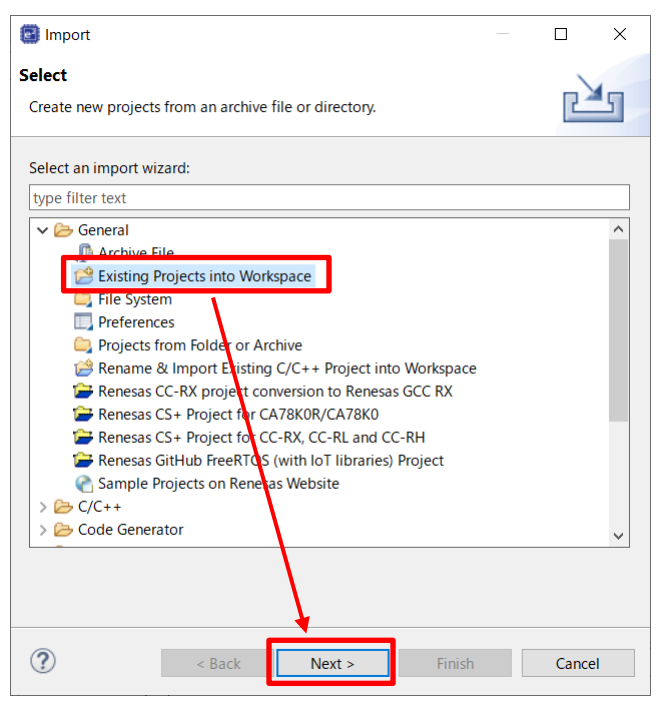

- (5) In **Select root directory**, select the folder you cloned in 4.2.1(1), select the check boxes for the following projects, and then click **Finish**
- aws\_ryz014a\_ck\_rx65n
- boot loader ck rx65n

| Import                                                                                         |                                                                                     |            |          | ×     |
|------------------------------------------------------------------------------------------------|-------------------------------------------------------------------------------------|------------|----------|-------|
| Import Projects<br>Select a directory to sea                                                   | ch for existing Eclipse projects.                                                   |            |          |       |
| Select root directory:                                                                         | C:¥iot-reference-rx                                                                 | ~          | Brows    | e     |
| O Select archive file:                                                                         |                                                                                     | ~          | Brows    | e     |
| Projects:                                                                                      | +                                                                                   |            |          |       |
| aws_cellular_ck_rx                                                                             | 55n (C:¥iot-reference-rx¥Projects¥aws_ce                                            | ellular_ck | Select   | All   |
| J aws_ether_ck_rx65     ✓ boot_loader (C:¥id                                                   | n (C:¥Iot-reference-rx¥Projects¥aws_ethe<br>vt-reference-rx¥Projects¥boot_loader_ck | rx65n¥e    | Deselect | t All |
| test_aws_cellular_c                                                                            | k_rx65n (C:¥iot-reference-rx¥Projects¥te                                            | st_aws_c   | Refres   | sh    |
| Options Search for nested pro Copy projects into w Close newly imported Hide projects that all | jects<br>orkspace<br>I projects upon completion<br>eady exist in the workspace      |            |          |       |
| Working sets                                                                                   |                                                                                     |            |          |       |
| Add project to work                                                                            | ing sets                                                                            |            | New      |       |
| Working sets:                                                                                  |                                                                                     | ~          | Select   |       |
| ?                                                                                              | < Back Next > Fin                                                                   | ish        | Cance    | ł     |

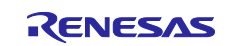

#### 4.2.2 Checking the project environment settings

(1) For both projects, from the **Projects** menu, select **Properties**, expand the **C/C++ Build** menu, and click **Settings**. On the **Toolchain** tab, confirm that the toolchain is **Renesas CC-RX** 

| Properties for aws_ryz014a                                                                                                    | ck_rx65n                                                                                                    | - 🗆 X                                               |
|----------------------------------------------------------------------------------------------------|----------------------------------------------------------------------------------------------------|-----------------------------------------------------|
| type filter text                                                                                                    | Settings                                                                                                    | ← → ⇒                                               |
| <ul> <li>&gt; Resource<br/>Builders</li> <li>&gt; C/C++ Build<br/>Build Variables<br/>Environment</li> <li>Loaging</li> <li>Stack Analysis<br/>Tool Chain Editor</li> <li>&gt; C/C++ General<br/>Project Natures</li> <li>Project References<br/>Renesas QE<br/>Run/Debug Settings</li> </ul> | Configuration: HardwareDebug [Active]<br>Tool Setting Toolchain Levice P Build Steps P Build Artifact B Bi<br>Current Toolchain<br>Toolchain: Renesas CC-RX<br>Version: v3.05.00<br>Change Toolchain (click Apply before switching tabs)<br>Toolchain: Renesas CC-RX<br>Version: v3.05.00<br>Version: v3.05.00 | Manage Configurations.  inary Parsers Frror Parsers |
| ?                                                                                                    | Ар                                                                                                    | pply and Close Cancel                               |

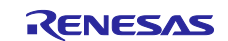

(2) On the **Tool Settings** tab, expand the **Converter** menu and select **Output**. Confirm that the **Motorola S format file** check box is selected

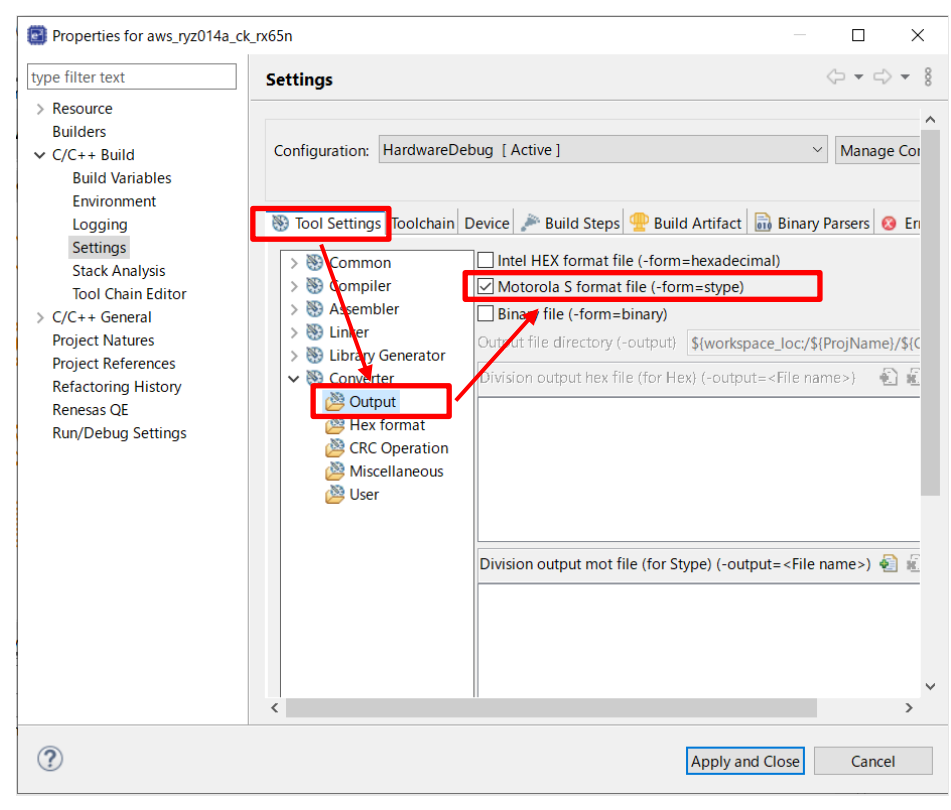

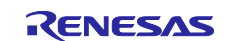

#### 4.2.3 Setting up projects

(1) Assign a public key to each project

Copy the contents of the secp256r1.publickey file you created in 4.1(8), and paste the contents into CODE\_SIGNENR\_PUBLIC\_KEY\_PEM defined in the following files:

• boot\_loader\_ck\_rx65n \src\key\code\_signer\_public\_key.h

Paste the public key into CODE\_SIGNENR\_PUBLIC\_KEY\_PEM in boot\_loader\_ck\_rx65n \src\key\code\_signer\_public\_key.h.

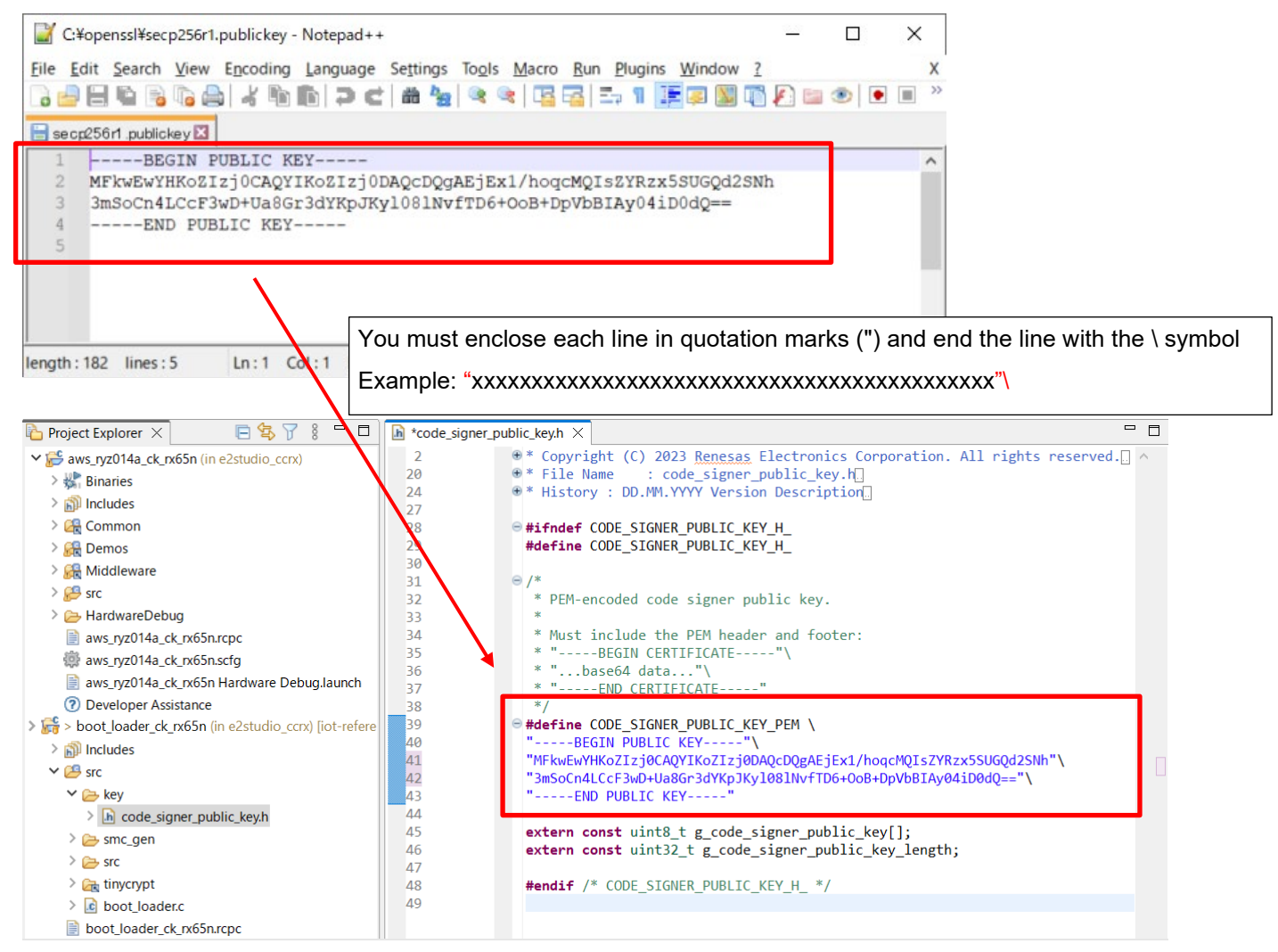

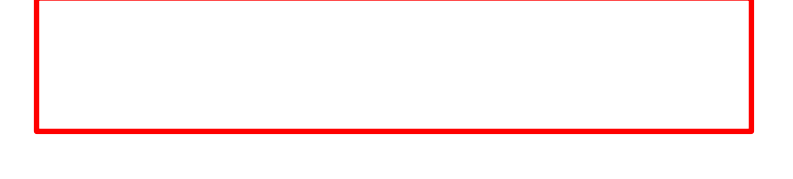

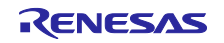

(2) Set the definition for the OTA update demo to Enable

Set ENABLE\_OTA\_UPDATE\_DEMO to 1 (Enable) in aws\_ryz014a\_ck\_rx65n\src\frtos\_confit\demo\_config.h. (The default is 0)

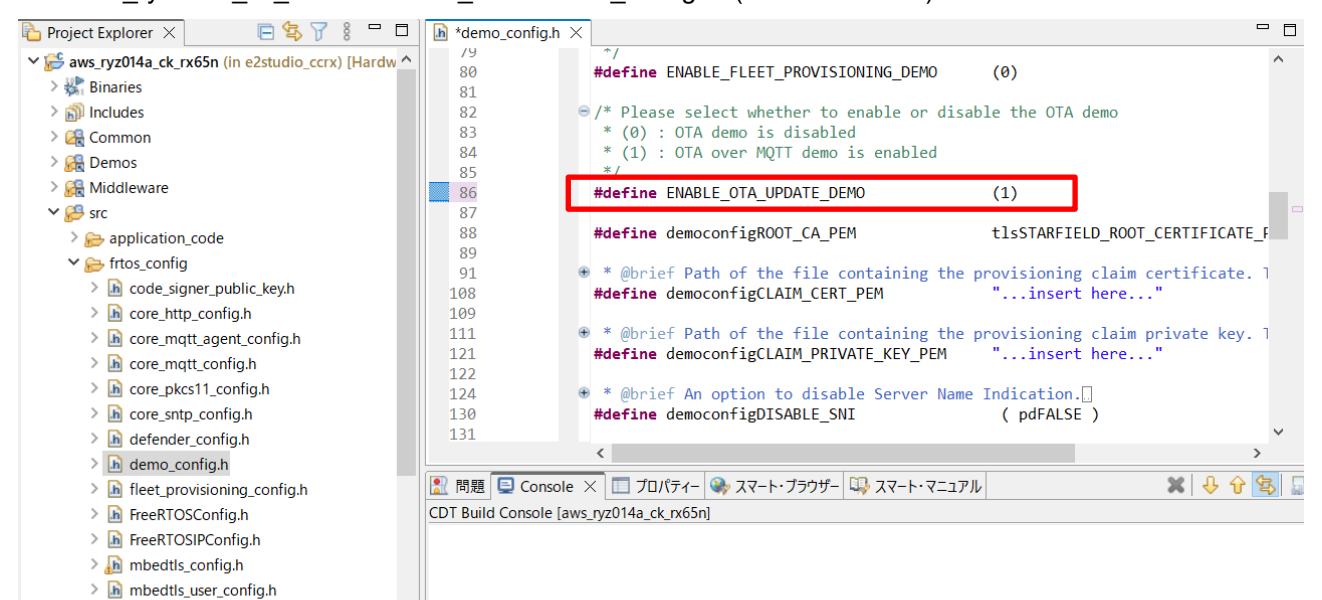

h ota\_config.h
 h ota\_demo\_config.h
 h m littlefe flach config.h

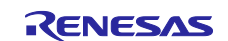

(3) Confirm that the initial project version is 0.92

Confirm that the version definitions in aws\_ryz014a\_ck\_rx65n\src\frtos\_config\demo\_config.h are as follows:

- APP\_VERSION\_MAJOR 0
- APP\_VERSION\_MINOR 9
- APP\_VERSION\_BUILD 2

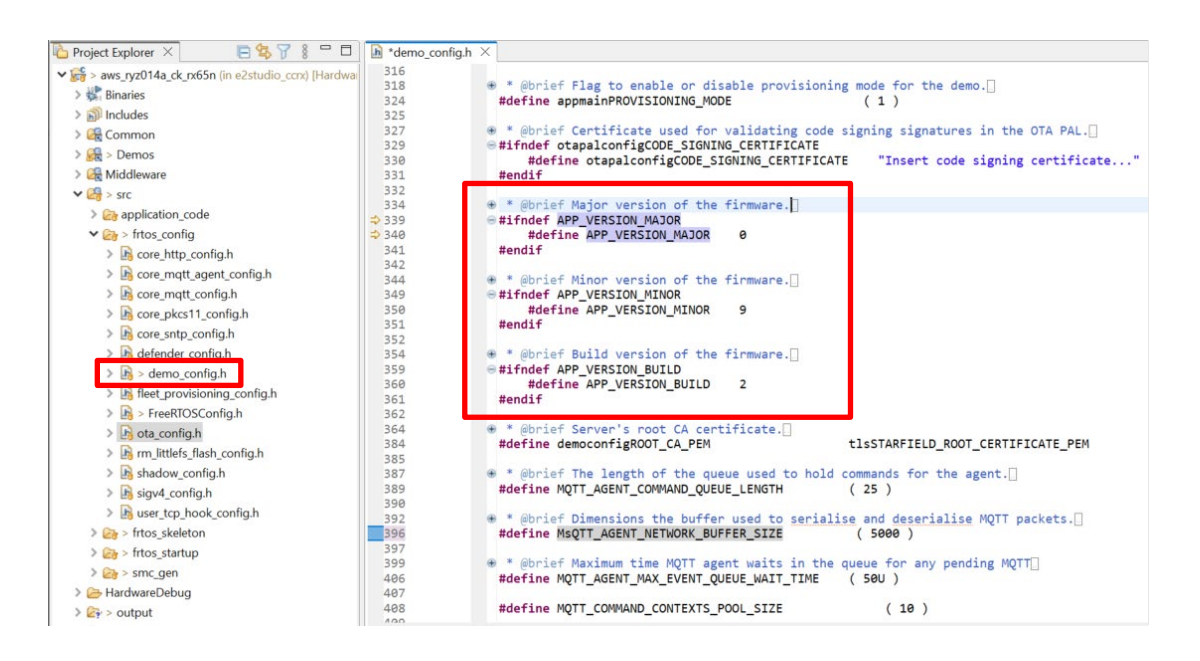

(4) Configure the RYZ014A Cellular Module Control FIT module (r\_cellular)

Open the file aws\_ryz014a\_ck\_rx65n.scfg, and click the **Components** tab. For the r\_cellular component, set **Access point name**, **Access point login ID**, **Access point password**, and **Authentication protocol type** according to your SIM card.

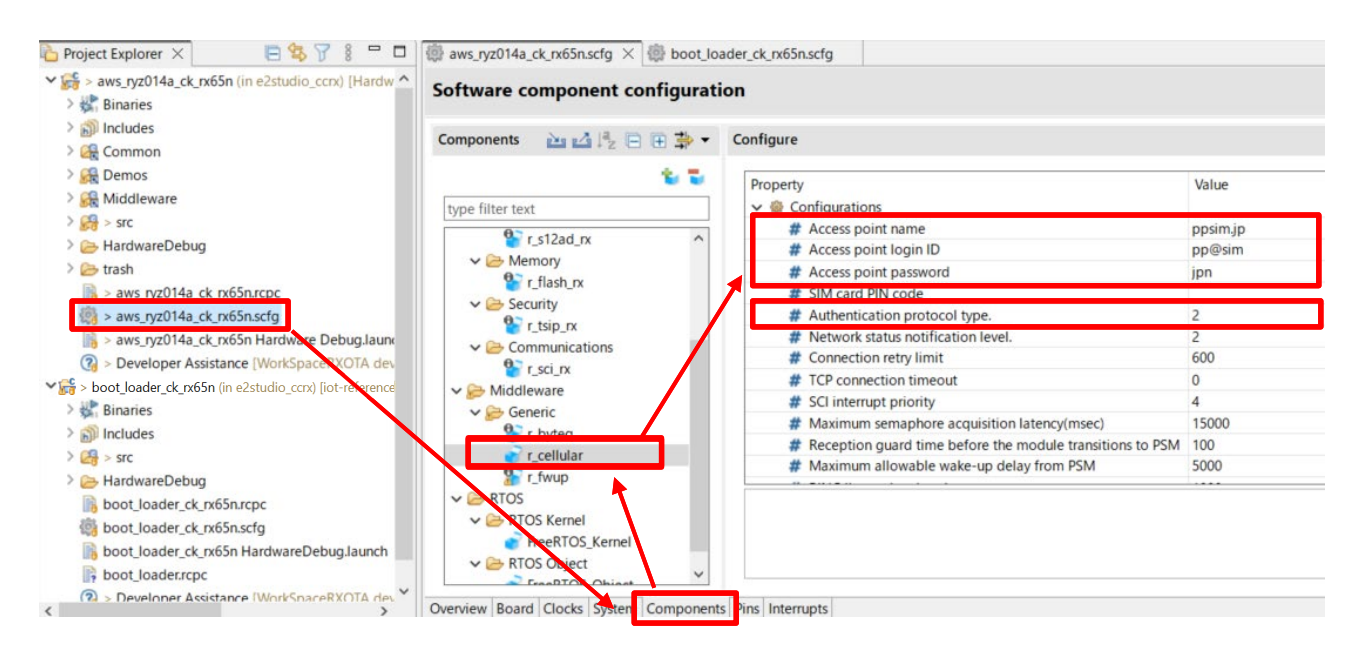

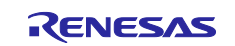

To use the SIM card supplied with the CK-RX65N kit, activate the SIM card by following the procedure in *4.1.5 Activating SIM card* in the following application note:

SIM activation, Creating the trial account and using Dashboard with RYZ014A or Ethernet Application for AWS - Getting Started Guide (R01QS0064)

(5) Firmware device settings (1)

Open the file aws\_ryz014a\_ck\_rx65n.scfg, and click the **Board** tab. Click the ellipsis (...) beside the **Board** field in the **Device selection** area.

| Project Explorer 🛛 📄 😫 🍞 🖇 🗖 🗖                                                                                                    | aws_ryz014a_ck_rx65n.scfg × 🔯 boot     | Lloader_ck_rx65n.scfg                  |
|----------------------------------------------------------------------------------------------------|----------------------------------------|----------------------------------------|
| Section 2: Section 2: Section | Device selection                       |                                        |
| > 🔊 Includes<br>> 🙀 Common                                                                                                    | Device selection                       |                                        |
| > 🙀 Demos<br>> 🙀 Middleware                                                                                                    | Board: CK-RX65N (V1.02)                | · · ·                                  |
| > 🚱 > src                                                                                                    | Device: R5F565NEHxFB                   | 7                                      |
| > 🗁 HardwareDebug                                                                                                    | Download more boards                   |                                        |
| > 🧁 trash                                                                                                    |                                        |                                        |
| > aws_ryz014a_ck_rx65n.rcpc                                                                                                    |                                        |                                        |
| > aws_ryz014a_ck_rx65n.scfg                                                                                                    | Enter Education                        |                                        |
| 🕞 > aws_ryz014a_ck_rx65n Hardware Debug.laun                                                                                                    | ✓ Feature Selection                    |                                        |
| Peveloper Assistance [WorkSpaceRXOTA dev                                                                                                    | To add a component, make the selection | from the table below and click on the  |
| ✓ <a>Shoot_loader_ck_rx65n (in e2studio_cox) [iot-reference]</a>                                                                                                    | The configurations for each added com  | onent can be further configured in the |
| > 🎇 Binaries                                                                                                    | Features                               | Components                             |
| > 🔊 Includes                                                                                                    | Application Header                     | (1)                                    |
| > 😂 > src                                                                                                    | Ethernet                               | Ethernet Driver. (r_eth                |
| > 🗁 HardwareDebug                                                                                                    | LEDs                                   | Ports                                  |
| boot_loader_ck_rx65n.rcpc                                                                                                    | PMOD 1/2 Type 3A (Expanded UAR)        | Cellular Module cont                   |
| boot_loader_ck_rx65n.scfg                                                                                                    | PMOD 1/2 Type 6 (IIC)                  | HS400x Sensor Middl                    |
| boot_loader_ck_rx65n HardwareDebug.launch                                                                                                    | Universal Serial Sus                   | <ul> <li>USB Host Commu</li> </ul>     |
| > Developer Assistance [WorkSpaceRXOTA de, *                                                                                                    | Overview Board Clocks System Compon    | ents Pins Interrupts                   |

#### (6) Firmware device settings (2)

Click the ellipsis (...) beside the **Target Device** field, and select R5F565NEHxFB\_DUAL. The value in the **Target Board** drop-down list changes to **Custom**.

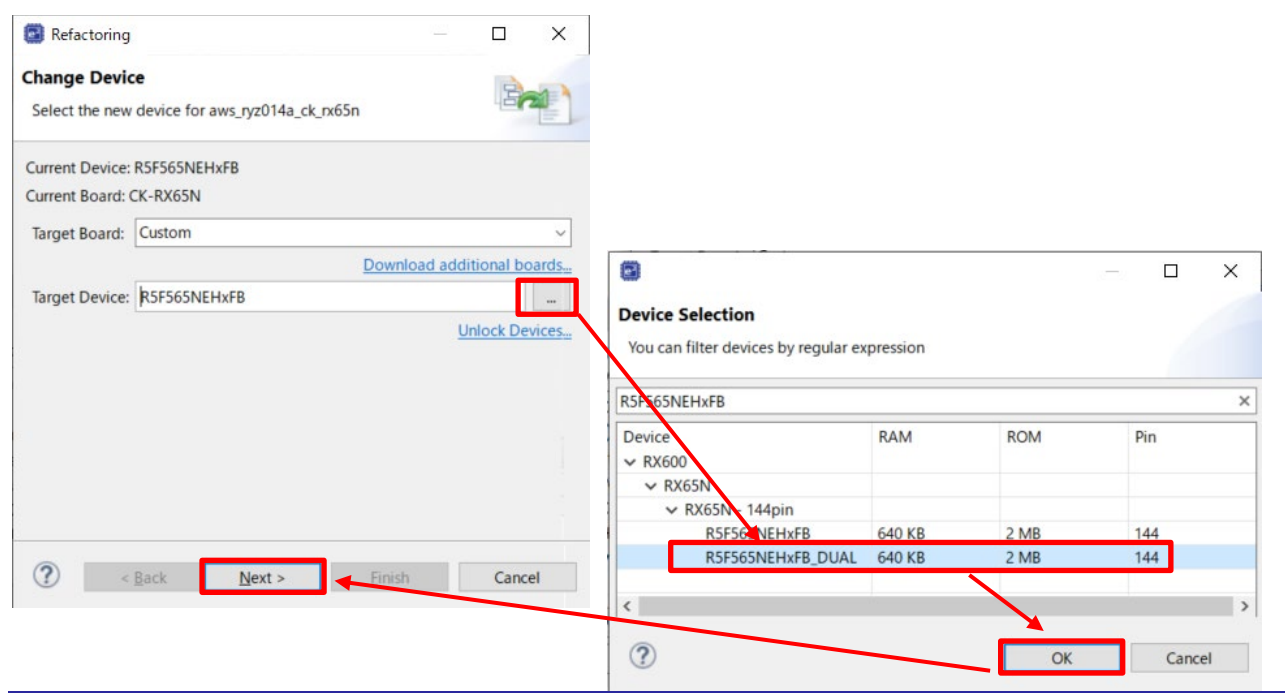

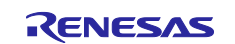

(7) Firmware device settings (3)

When you change a device, the following dialog box appears. Click **Next** to continue.

| Refactoring                                         |                                                                          |                             |               | ×          |
|-----------------------------------------------------|--------------------------------------------------------------------------|-----------------------------|---------------|------------|
| Change Devic<br>Review the info<br>item or 'Finish' | e<br>prmation provided in the list below                                 | . Click 'Next >' to view th | ne next       |            |
| Found problems                                      | 5                                                                        |                             |               | <b>₽</b> û |
| Unable to lo<br>This change                         | ad project generation settings for H<br>cannot be undone. Please make su | HardwareDebug. Some t       | ouild setting | s may no   |
| <                                                   |                                                                          | .,,,,,                      |               | >          |
|                                                     |                                                                          |                             |               |            |
|                                                     |                                                                          |                             |               |            |

(8) Firmware device settings (4)

Under Build Settings > HardwareDebug > Toolchain Settings, clear the ROM to RAM mapped section (-rom) and Sections (-start) check boxes and then click Finish.

| Refactoring —                                                              |      | ×   |
|----------------------------------------------------------------------------|------|-----|
| Change Device                                                              |      |     |
| The following changes to 4 files are necessary to perform the refactoring. |      |     |
| Changes to be performed                                                    | \$ € | 8.  |
| 🗸 🔳 🛃 Build Settings                                                       |      | ^   |
| 🗸 🔳 🛃 HardwareDebug                                                        |      |     |
| > 🗹 🔂 Device Name                                                          |      | 100 |
| 🗸 🔳 🚰 Toolchain Settings                                                   |      |     |
| 🗹 🛳 Device Name                                                            |      |     |
| 🖂 🛳 Device Command                                                         |      |     |
| 🔽 🛳 Include file directories (-include)                                    |      |     |
| C 🔄 😤 ROM to RAM mapped section (-rom)                                     |      |     |
| 🗌 🛳 Sections (-start)                                                      |      |     |
| 🔽 🛃 Project Files                                                          |      | ~   |
| No preview available                                                       |      |     |
| ? < <u>Back</u> Next > <u>Finish</u>                                       | Canc | el  |

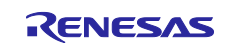

#### (9) Check the boot loader device

Open the file boot\_loader\_ck\_rx65n.scfg, and click the **Board** tab. Confirm that R5F565NEHxFB\_DUAL appears in the **device** field.

| 🍐 Project Explorer 🛛                                     | E 😫 7                  | 8 - 0                     | @ aws_ryz | 014a_ck  | _rx65n.scfg   | load         | der_ck_rx65n.sc | fg × |
|----------------------------------------------------------|------------------------|---------------------------|-----------|----------|---------------|--------------|-----------------|------|
| > is > aws_ryz014a_ck_rx65n (in e2studio_ccrx) [WorkSpac |                        | Device                    | selec     | tion     |               |              |                 |      |
| > 🐝 Binaries<br>> 🔊 Includes                             |                        |                           | Device se | election | RC.           |              |                 |      |
| > 🛃 > src<br>> 📴 HardwareDebug                           |                        |                           | Board:    | Custo    | om User Board | i            |                 |      |
| boot_loader_ck_r<br>boot_loader_ck_r                     | x65n.rcpc<br>x65n.scfg |                           | Device:   | R5F5     | 65NEHxFB_D    | UAL          |                 |      |
| boot_loader_ck_r boot_loader.rcpc > Developer Ass        | x65n HardwareDeb       | ug.launch<br>RXOTA dev_ck |           |          |               |              |                 |      |
| <                                                        |                        | >                         | Overview  | Board    | Clocks System | n Components | Pins Interrupt  | ts   |

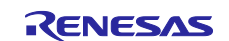

#### 4.2.4 Creating the initial firmware

The following explains how to create the initial firmware that combines the boot loader (boot\_loader\_ck\_rx65n) and the firmware (aws\_ryz014a\_ck\_rx65n).

(1) Change the firmware (aws\_ryz014a\_ck\_rx65n) vector

Open the aws\_ryz014a\_ck\_rx65n project, and select Project and then Properties.

Expand the C/C++ Build menu, and click Settings. In the menu tree on the Tool Settings tab, expand the Linker menu and click Section, and open the Section Viewer. Allocate EXCEPTVECT to 0xFFFEFF80 and RESETVECT to 0xFFFEFFC.

You can then build the firmware.

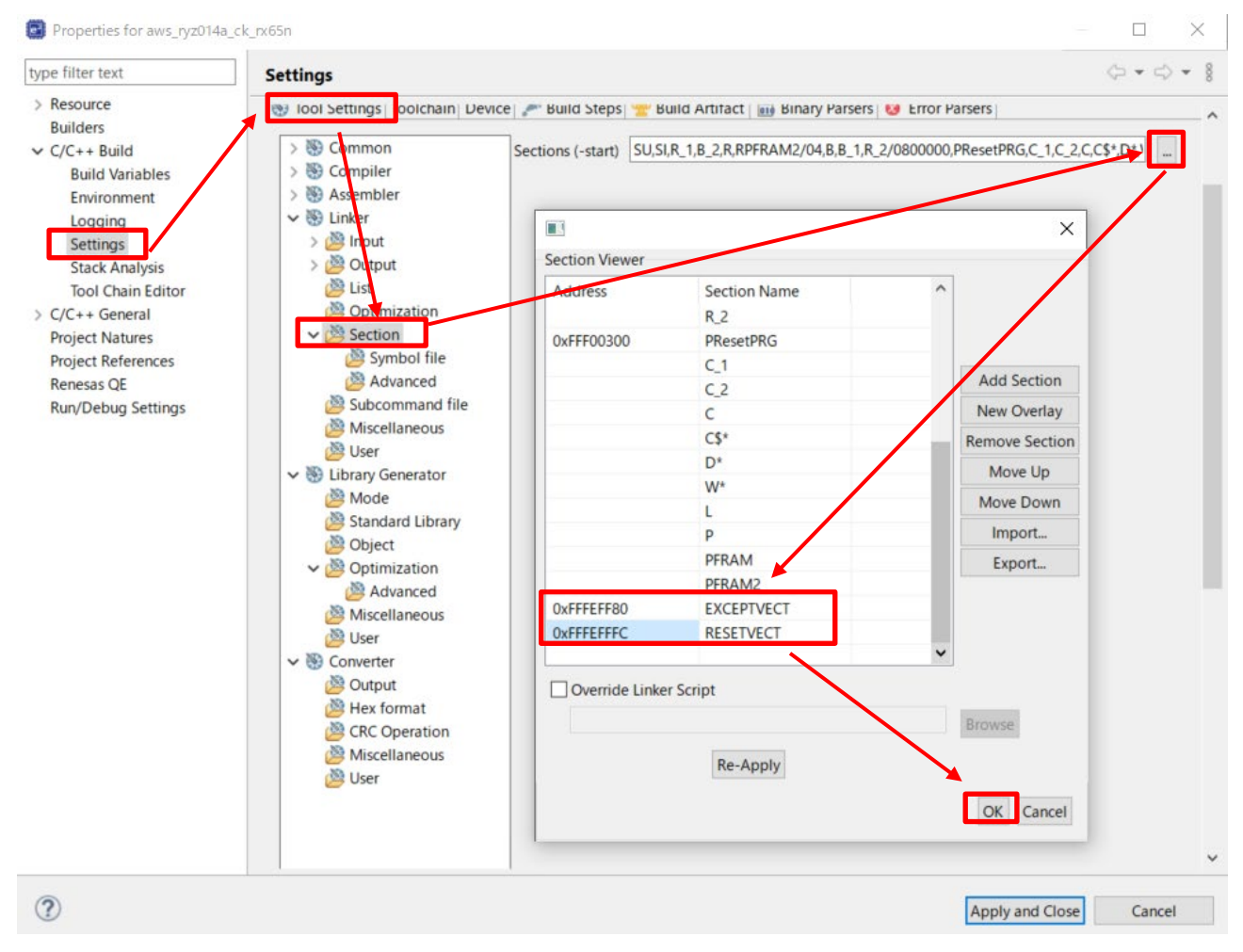

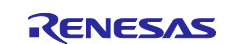

- (2) Use Renesas Image Generator to generate the initial firmware
  - Place the following files in the Renesas Image Generator folder:
- The results of the build process in 4.2.4(1): aws\_ryz014a\_ck\_rx65n.mot
- The results of building the boot loader: boot\_loader\_ck\_rx65n .mot
- The private key created in 4.1(7): secp256r1.privatekey

Open a command prompt, navigate to the Renesas Image Generator folder, and execute the following command to generate the file userprog.mot.

python image-gen.py -iup aws\_ryz014a\_ck\_rx65n.mot -ip RX65N\_DualBank\_ImageGenerator\_PRM .csv -o userprog -ibp boot\_loader\_ck\_rx65n .mot -key secp256r1.privatekey -vt ecdsa -ff RTOS

(3) Start Renesas Flash Programmer and open the erase.rpj project

The erase.rpj project is located in the following folder of the sample program:

\Projects\aws\_ryz014a\_ck\_rx65n\flash\_project\erase\_from\_bank1

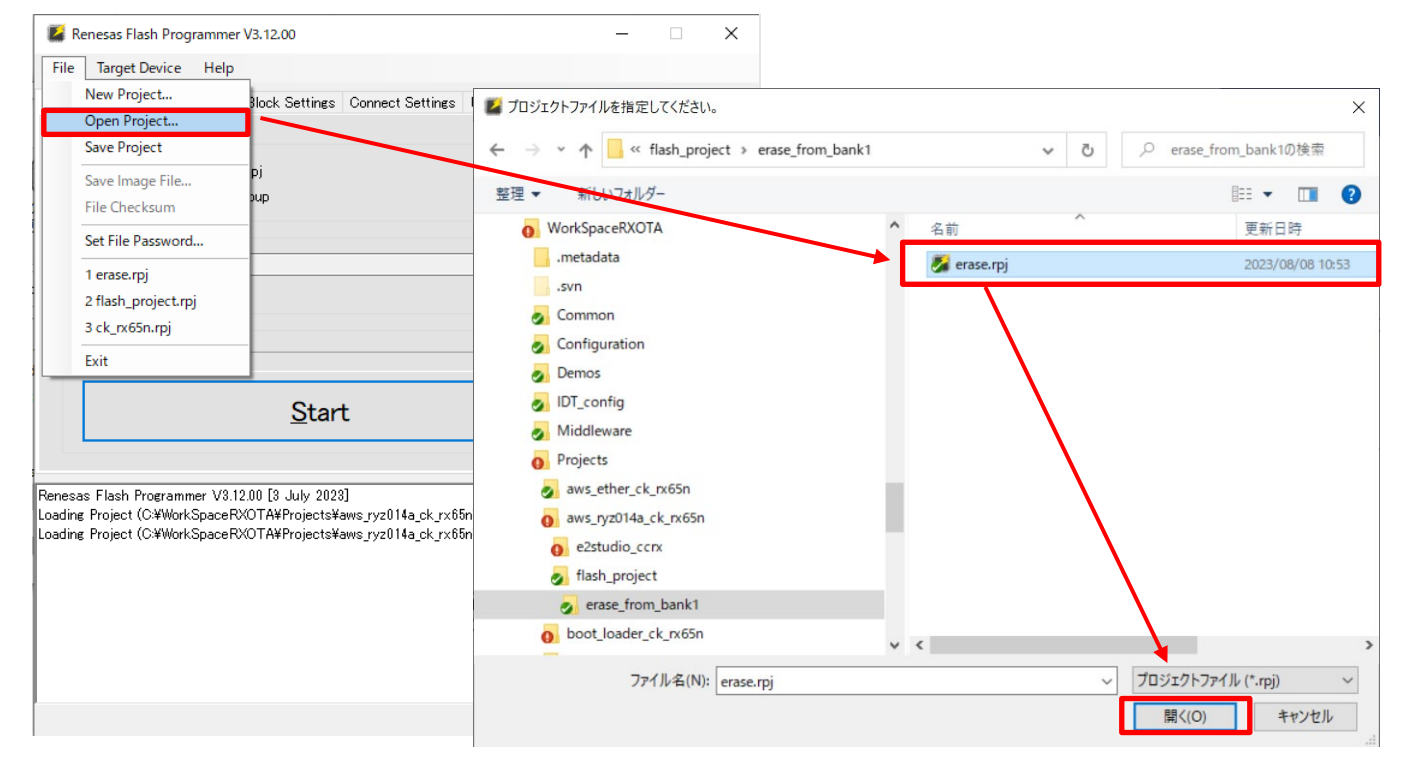

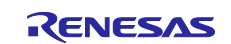

#### (4) Click **Start** to erase the device

| 🌠 Renes                                                                                          | sas Flash Programme                                                                                                    | r V3.12.00                   |                   |             |         | -      |       | × |
|--------------------------------------------------------------------------------------------------|----------------------------------------------------------------------------------------------------|------------------------------|-------------------|-------------|---------|--------|-------|---|
| File Ta                                                                                          | arget Device Help                                                                                                    |                              |                   |             |         |        |       |   |
| Operation                                                                                        | Operation Settings                                                                                                    | Block Settings               | Connect Settings  | Unique Code | •       |        |       |   |
| - Projec<br>Curr<br>Micr                                                                         | et Information<br>ent Project: eras<br>ocontroller: RX                                                                  | erpj<br>Group                |                   |             | Endian: | Little | ~     | ] |
| Progra                                                                                           | am File                                                                                                    |                              |                   |             |         |        |       |   |
|                                                                                                  |                                                                                                    |                              |                   |             |         | В      | rowse |   |
| Flash<br>Era:                                                                                    | Operation                                                                                                    |                              |                   |             |         |        |       | _ |
|                                                                                                  |                                                                                                    | Star                         | t                 |             |         | 01     | K     |   |
| Communica<br>Signature:                                                                          | ition speed : 1,500,00                                                                                                  | Star<br>0 bps                | t                 |             |         | 0      | K     | ^ |
| Communica<br>Signature:<br>Device:<br>Erasing the<br>[Code Fla                                   | ition speed : 1,500,00<br>RX Group<br>: selected blocks<br>ish 1] 0xFFE00000 -                                          | Star<br>0 bps<br>0xFFFFFFF : | t<br>size : 2.0 M |             |         | 0      | K     | ^ |
| Communica<br>Signature:<br>Device:<br>Erasing the<br>[Code Fla<br>Disconnect<br>Operation        | ntion speed : 1,500,000<br>RX Group<br>: selected blocks<br>ish 1] 0xFFE00000 -<br>ing the tool<br>i <b>completed</b> . | Star<br>0 bps<br>0xFFFFFFFF  | t<br>size : 2.0 M |             |         | 01     | K     | Ŷ |
| Communica<br>Signature:<br>Device:<br>Erasing the<br>[Code Fla<br>Disconnect<br><b>Operation</b> | ation speed : 1,500,000<br>RX Group<br>I selected blocks<br>Ish 1] 0xFFE00000 –<br>ing the tool                         | Star<br>0 bps<br>0xFFFFFFFF  | t<br>size : 2.0 M |             |         | 0      | K     | Ŷ |

#### (5) Open the flash\_project.rpj project

The flash\_project.rpj project is located in the following folder of the sample program:

#### \Projects\aws\_ryz014a\_ck\_rx65n\flash\_project\

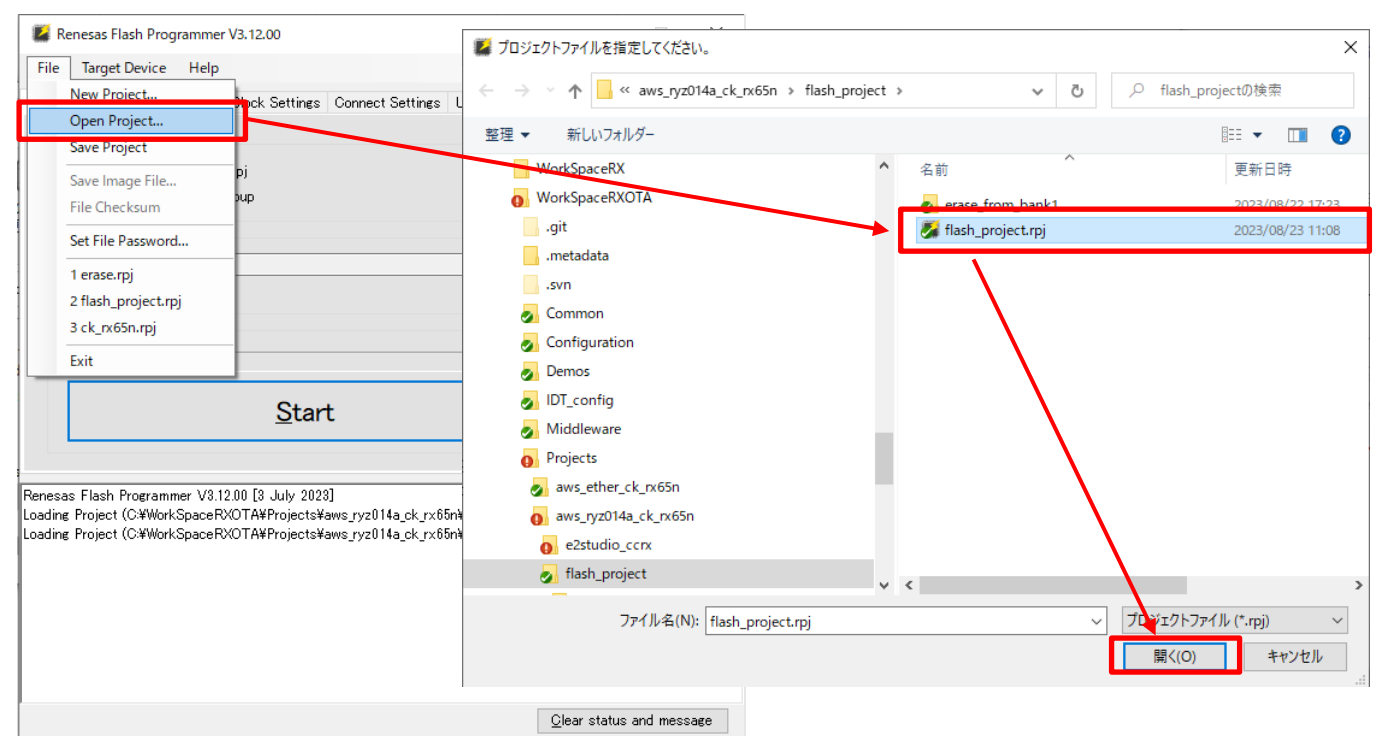

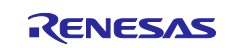

(6) Select the initial firmware (userprog.mot) created in 4.2.4(2)

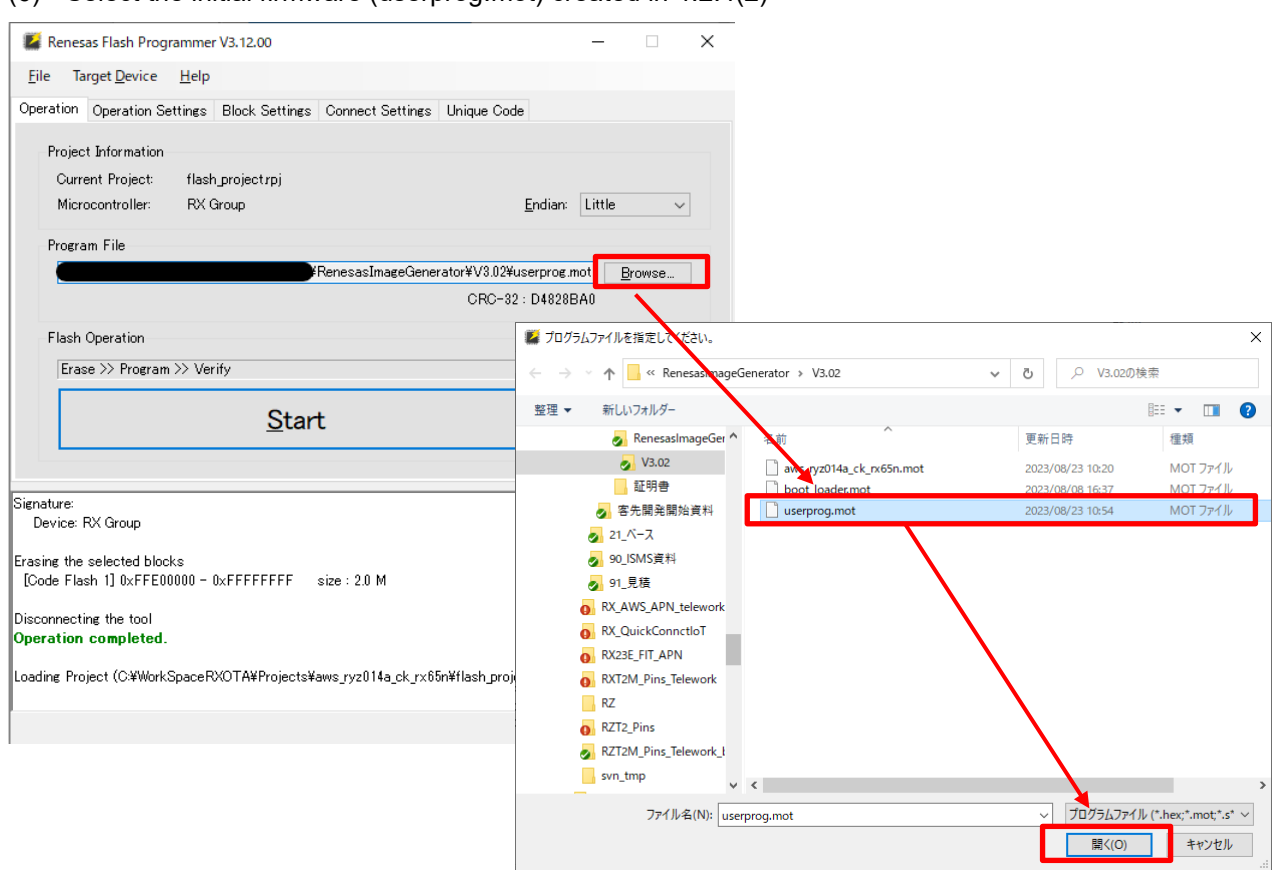

#### (7) Write the firmware

| Renesas Flash Programmer V3.12.00                                                                                                    |                                                              |                   | _            |        | × |
|----------------------------------------------------------------------------------------------------|--------------------------------------------------------------|-------------------|--------------|--------|---|
| <u>F</u> ile Target <u>D</u> evice <u>H</u> elp                                                                                                    |                                                              |                   |              |        |   |
| Operation Operation Settings Block Settin                                                                                                    | gs Connect Settings                                          | Unique Code       |              |        |   |
| Project Information<br>Current Project: flash_projectrpj<br>Microcontroller: RX Group                                                                                                |                                                              | Enc               | lian: Little | ~      |   |
| Program File                                                                                                    |                                                              |                   |              |        |   |
|                                                                                                    | RenesasImageGene                                             | rator¥V3.02¥userp | rog.mot      | Browse |   |
|                                                                                                    |                                                              | CRC-32 : D4       | 828BA0       |        |   |
| Flash Operation                                                                                                    |                                                              |                   |              |        |   |
| Erase >> Program >> Verify                                                                                                    |                                                              |                   |              |        | - |
| Sta                                                                                                    | art                                                          |                   | 0            | K      |   |
|                                                                                                    |                                                              |                   | -            |        | , |
| Verifying data<br>[Code Flash 1] 0xFFEF0000 - 0xFFEF937F<br>[Code Flash 1] 0xFFEFF80 - 0xFFF5767F<br>[Code Flash 1] 0xFFFEFF80 - 0xFFFF937F<br>[Code Flash 1] 0xFFFFFF80 - 0xFFFFFFF | size : 36.9 K<br>size : 349.8 K<br>size : 37 K<br>size : 128 |                   |              |        |   |
| Disconnecting the tool                                                                                                    |                                                              |                   |              |        |   |
| operation completed.                                                                                                    |                                                              |                   |              |        |   |
|                                                                                                    |                                                              |                   |              |        |   |
|                                                                                                    |                                                              |                   |              |        |   |

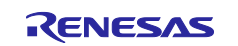

#### 4.2.5 Registering AWS IoT information

The following explains how to set AWS IoT information in Tera Term by running the aws\_ryz014a\_ck\_rx65n project. The information set by this process is written to data flash memory.

(1) Open Tera Term, and from the **File** menu, select **New Connection**. In the dialog box that appears, select **Serial** and then click **OK** 

| Tera Term: New    | connection                                     |                           | $\times$ |
|-------------------|------------------------------------------------|---------------------------|----------|
| ⊖ тср/ <u>і</u> р | Hos <u>t</u> : myhost.exa                      | mple.com                  | ~        |
|                   | Hist <u>o</u> ry<br>Service: O Te <u>l</u> net | TCP <u>p</u> ort#; 22     |          |
|                   | ⊚ <u>s</u> sh                                  | SSH <u>v</u> ersion: SSH2 | $\sim$   |
|                   | ○ Other                                        | IP versio <u>n</u> : AUTO | $\sim$   |
| ) S <u>e</u> rial | Po <u>r</u> t: COM4: USB                       | Serial Device (COM4)      | ~        |
|                   | OK Cancel                                      | <u>H</u> elp              |          |

(2) From the **Setup** menu, select **Terminal**. In the **New-line** area of the dialog box that appears, select **AUTO** for **Receive** and **CR+LF** for **Transmit** 

| Tera Term: Terminal setup                                              |                                   |                   | ×            |
|------------------------------------------------------------------------|-----------------------------------|-------------------|--------------|
| Terminal size<br>80 X 24<br>Term size = win size<br>Auto window resize | New-line<br>Receive:<br>Transmit: | AUTO ~<br>CR+LF ~ | OK<br>Cancel |
| Terminal ID: VT100                                                     | ∼ □Loca                           | l echo            | Help         |
| Answerback:                                                            | Auto                              | switch (VT<->T    | EK)          |
| Kanji (receive)                                                        | Kanji (transmit)                  |                   |              |
| UTF-8 V                                                                | UTF-8 V                           | Kanji-in:         | ^[\$B $\sim$ |
| Half-width kana                                                        | Half-width kana                   | Kanji-out:        | ^[(B $\sim$  |
| locale: japanese                                                       |                                   |                   |              |

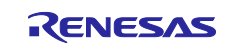

(3) From the **Setup** menu, select **Serial port**. In the dialog box that appears, set **Speed** to 115200 and then click **New setting** 

| era Term: Serial port                                                                                                    | setup and cor                                                                        | nnection                   | >                             |
|----------------------------------------------------------------------------------------------------|--------------------------------------------------------------------------------------|----------------------------|-------------------------------|
| Port:                                                                                                    | СОМЗ                                                                                 | ~                          | New setting                   |
| Speed:                                                                                                    | 115200                                                                               |                            | -                             |
| Data:                                                                                                    | 8 bit                                                                                | $\sim$                     | Cancel                        |
| Parity:                                                                                                    | none                                                                                 | $\sim$                     |                               |
| Stop bits:                                                                                                    | 1 bit                                                                                | $\sim$                     | Help                          |
| Flow control:                                                                                                    | none                                                                                 | $\sim$                     |                               |
| Transm<br>0                                                                                                    | nit delay<br>msec/char                                                               | 0                          | msec/line                     |
| Device Friendly N<br>Device Instance II<br>Device Manufact<br>Provider Name: N<br>Driver Date: 6-21-<br>Driver Version: 10 | ame: USB シリ<br>D: USB¥VID_04<br>urer: Microsof<br>licrosoft<br>2006<br>.0.19041.2130 | アル デバイ:<br>45B&PID_&<br>it | 7 (COM3)<br>3111¥000000000001 |
| <                                                                                                    |                                                                                      |                            | >                             |

(4) Move the jumper on J16 of the CK-RX65N board to the RUN setting, and then press the RESET switch

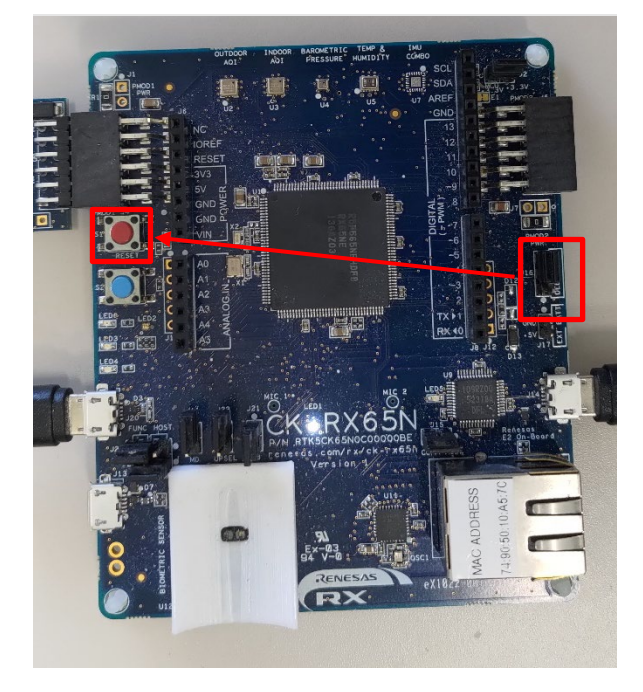

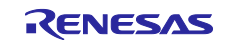

(5) Enter CLI and press the Enter key within 10 seconds of the menu appearing in the Tera Term window

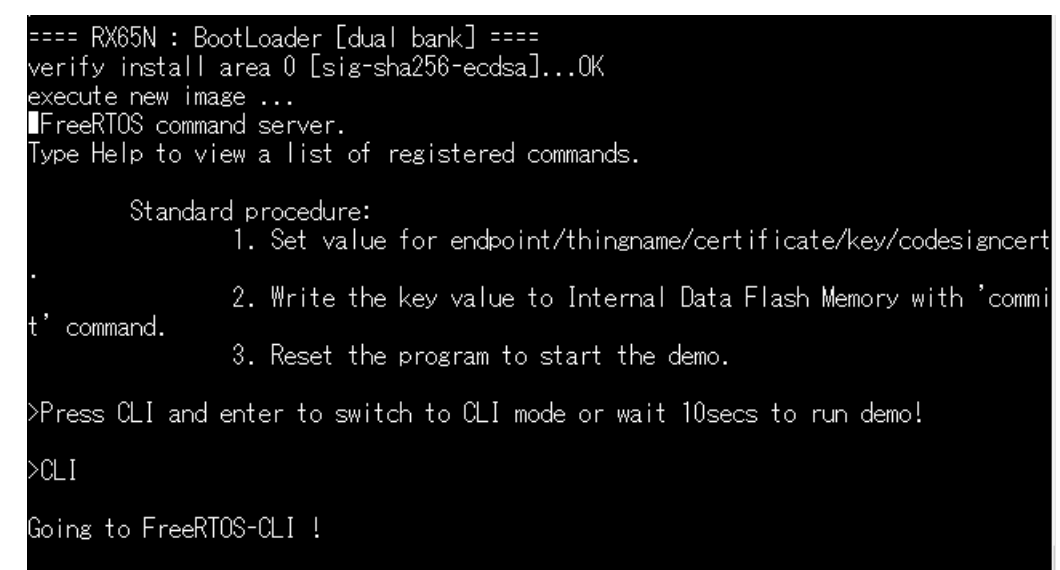

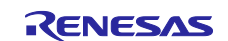

(6) Register the certificate you downloaded in 3.3.2(6)

Enter conf set cert in Tera Term, and then drag and drop the certificate file (xxxx-certificate.pem.crt) to the Tera Term window to send the file. Finally, press **Enter** in the Tera Term window.

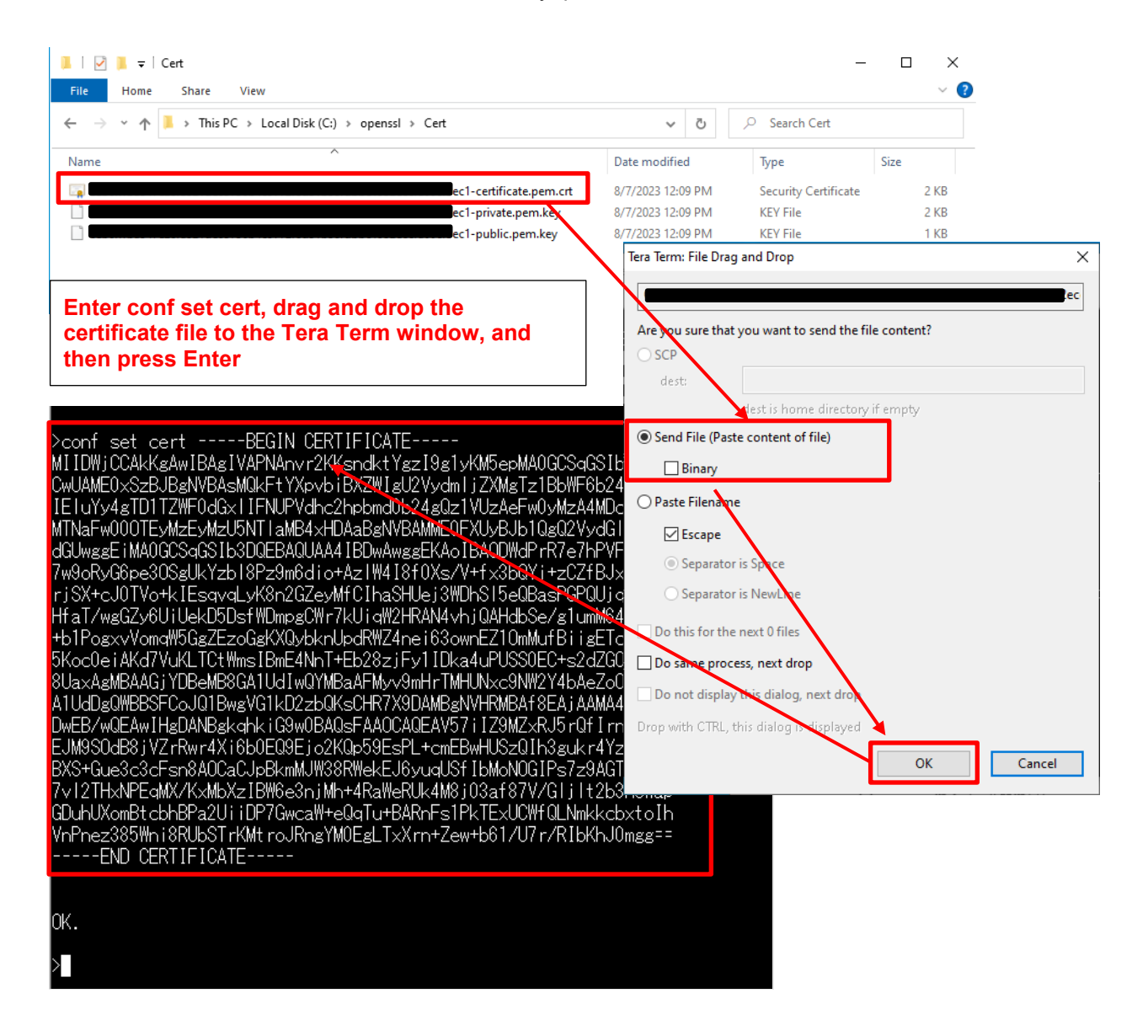

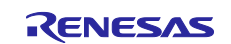

(7) Register the private key you downloaded in 3.3.2(6)

Enter conf set key in Tera Term, and then drag and drop the private key file (xxxx- private.pem.key) to the Tera Term window to send the file. Finally, press **Enter** in the Tera Term window.

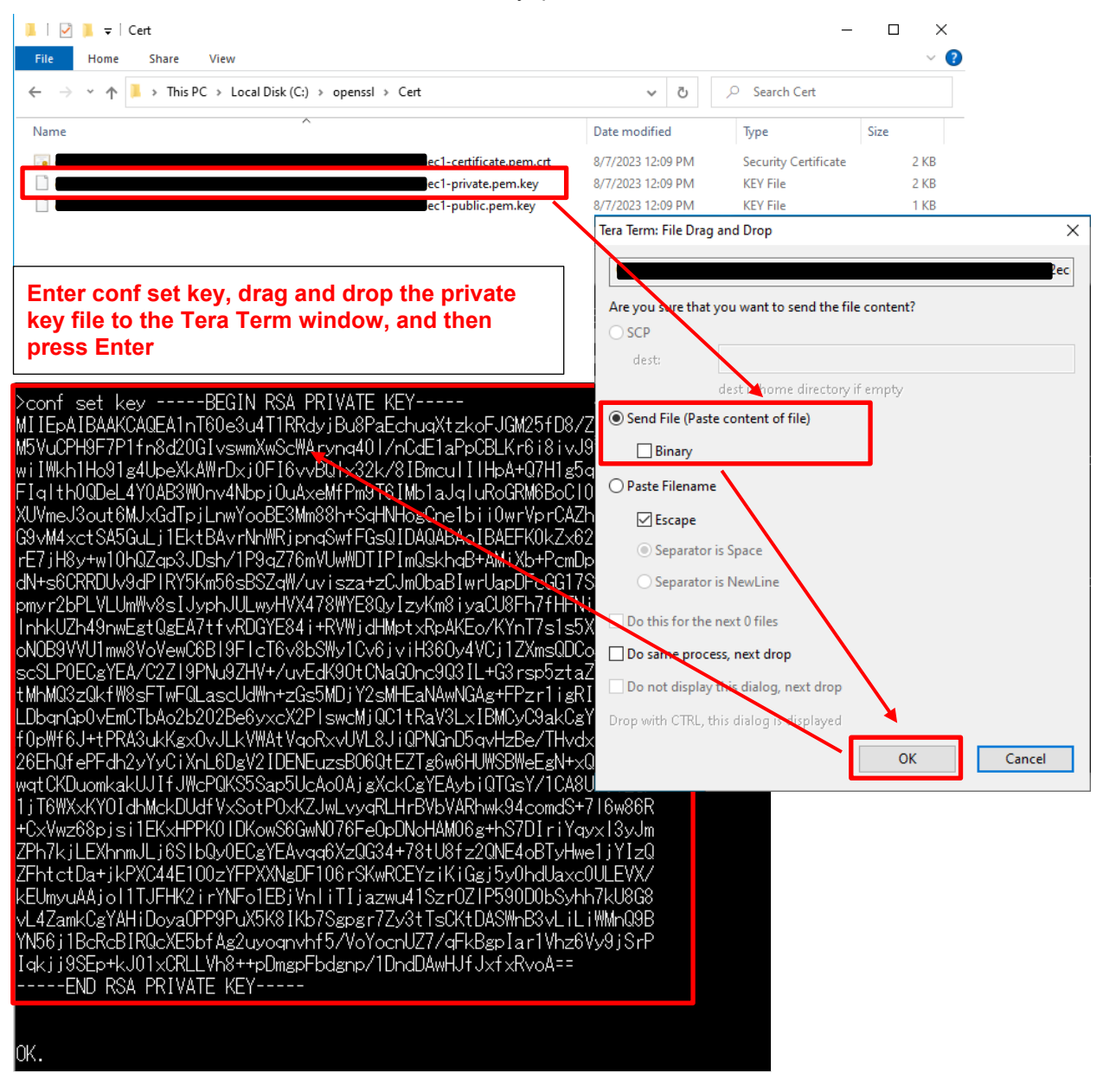

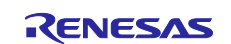

(8) Register the thing name you set in 3.3.2(3) and the endpoint you made a note of in 3.3.3(1)

Execute the following commands in Tera Term:

conf set thingname thing-name

conf set endpoint endpoint-name

| >conf | set | thingname  | rx65n_ota_demo_thing |                             |
|-------|-----|------------|----------------------|-----------------------------|
| OK.   |     |            |                      |                             |
| >conf | set | endpoint a | 11                   | p-northeast-1.amazonaws.com |
| uOK.  |     |            |                      |                             |

(9) Register the key pair certificate (secp256r1.crt) generated in 4.1(6)

Enter conf set codesigncert in Tera Term, and then drag and drop the key pair certificate (secp256r1.crt) to the Tera Term window to send the file.

Note: Change the linefeed code of the certificate file to LF before pasting the file contents

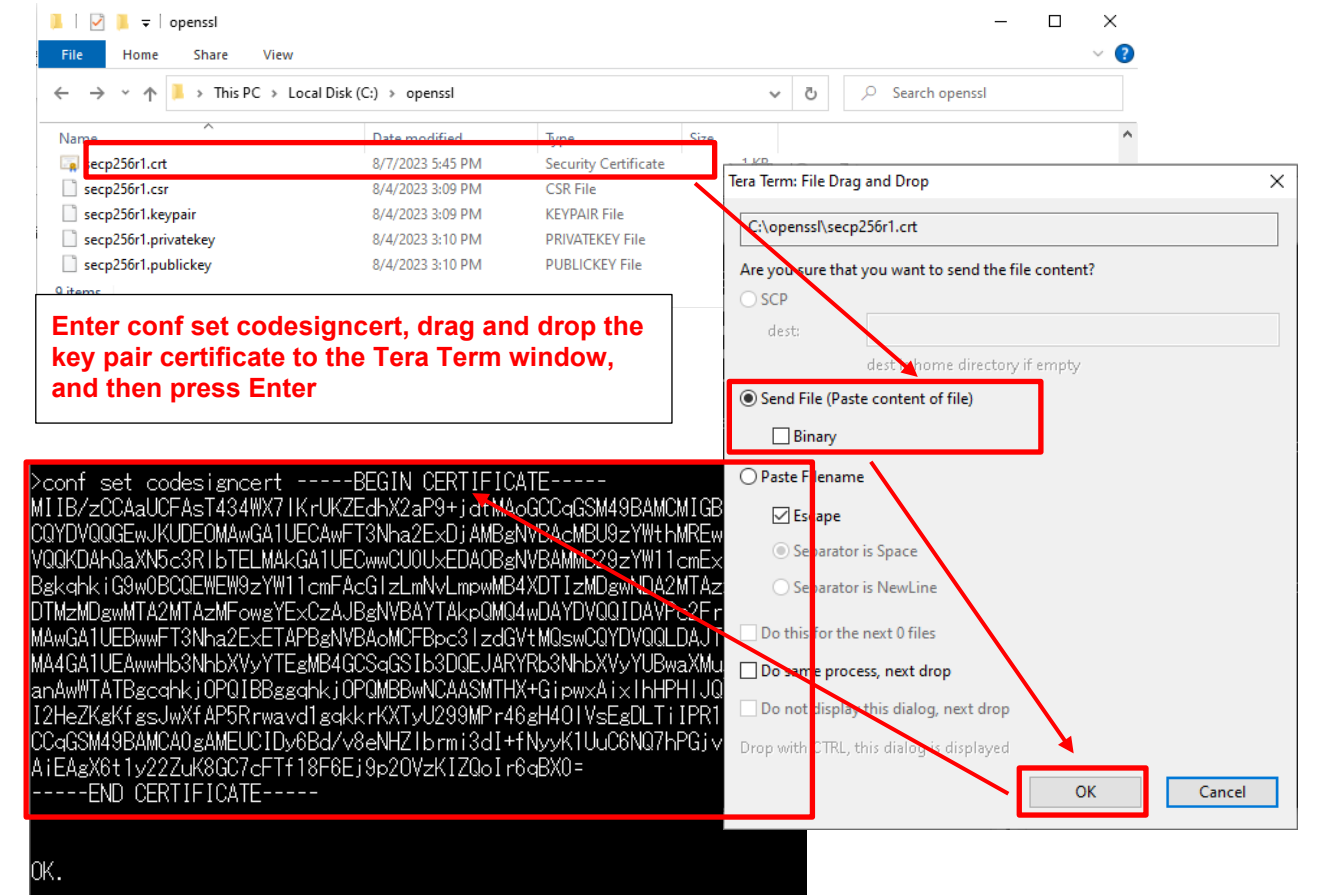

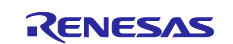

(10) Commit the AWS IoT settings (write the settings to data flash memory)

Execute the following commands in Tera Term:

conf commit

| × | conf comr | nit                                           |
|---|-----------|-----------------------------------------------|
| 0 | 4472481   | [CLI] Destroyed Certificate.                  |
| 1 | 4472485   | [CLI] Write certificate                       |
| 2 | 4472545   | [CLI] Destroyed Private key.                  |
| 3 | 4472685   | [CLI] Write Private key                       |
| С | onfigurat | tion saved to Data Flash and used 2879 bytes. |

(11) Perform a reset

Execute the following commands in Tera Term:

reset

After the reset process is complete, confirm that Tera Term displays a communication log and the application is waiting for OTA jobs.

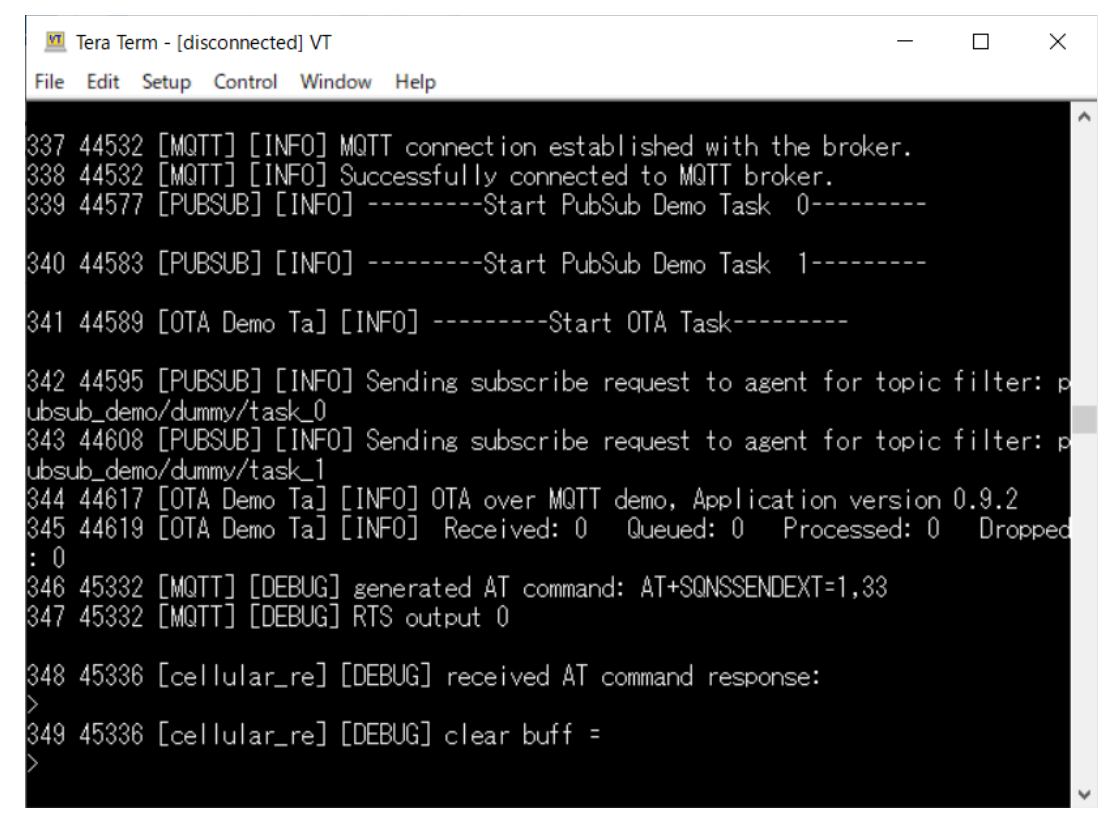

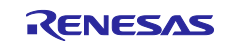

### 5. Updating the Firmware

#### 5.1 Creating the updated firmware

#### 5.1.1 Changing the firmware version

(1) Change the firmware version to v0.9.3

Repeat the build process, this time with 3 specified for the APP\_VERSION\_BUILD definition in aws\_ryz014a\_ck\_rx65n\src\frtos\_config\demo\_config.h.

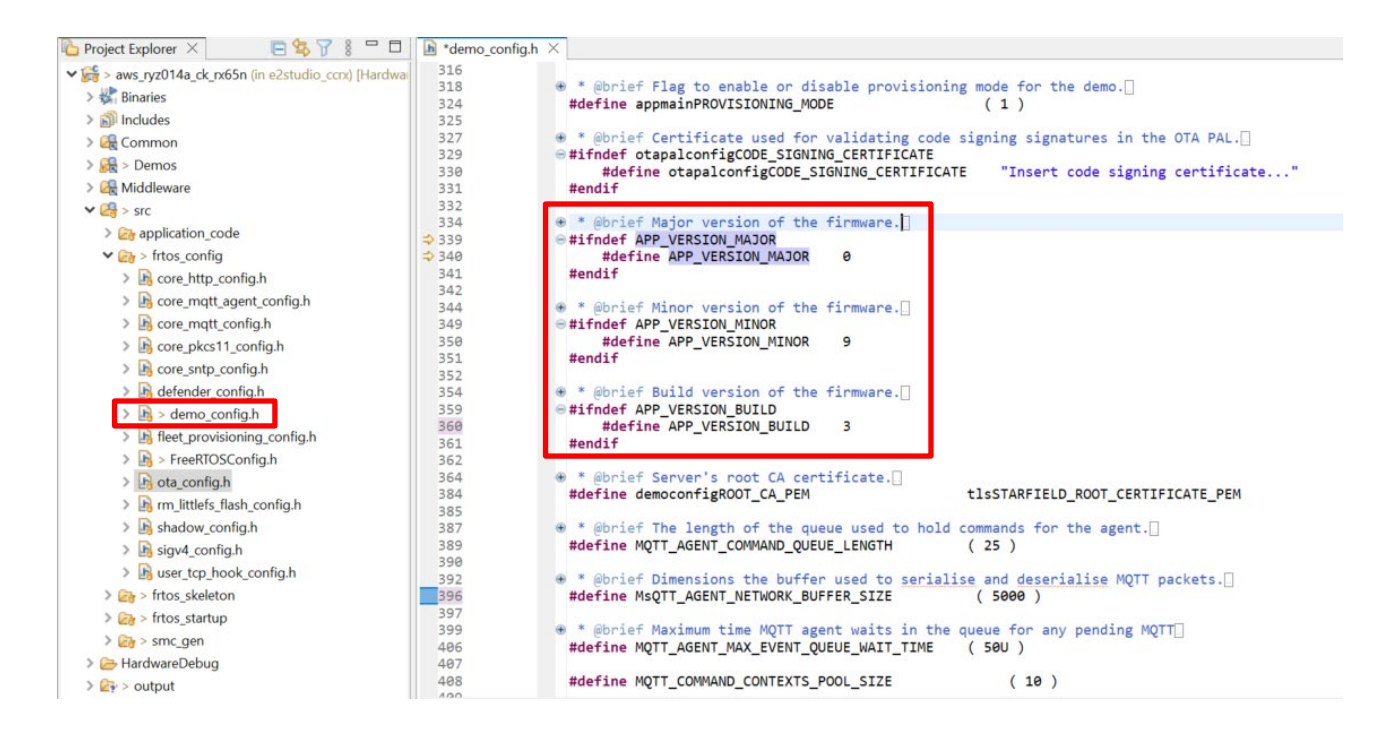

(2) Use Renesas Image Generator to generate the updated firmware

Overwrite the file in the Renesas Image Generator folder with the firmware you rebuilt in 5.1.1(1) (aws\_ryz014a\_ck\_rx65n.mot), and then execute the following command at the command prompt:

### python image-gen.py -iup aws\_ryz014a\_ck\_rx65n.mot -ip RX65N\_DualBank\_ImageGenerator\_PRM.csv -o user\_093 -key secp256r1.privatekey -vt ecdsa -ff RTOS

This command generates a file named user\_093.rsu.

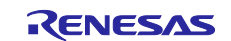

### 5.2 Updating the firmware

In AWS, create an OTA update job that will update the firmware.

(1) In the IOT Core menu, select **Manage**, **Remote actions**, and **Jobs**, and then click the **Create job** button

| Manage                             | AWS INT \ Manage \ Remote actions \ Jobs                                            |                                                       |
|------------------------------------|-------------------------------------------------------------------------------------|-------------------------------------------------------|
| ▼ All devices                      | Aws for y Manage y Remote actions y 3003                                            |                                                       |
| Things                             | lobs (0) info                                                                       |                                                       |
| Thing groups                       | Jobs define a set of remote operations to send to and run on one or more devices to | that are connected to AWS IoT. If you have remote     |
| Thing types                        | operations that are frequently performed, such as rebooting or installing new appl  | lications, use job templates to create reusable jobs. |
| Fleet metrics                      | C Edit Cancel Delet Create job                                                      |                                                       |
| Greengrass devices                 | Q Filter jobs All status values ▼                                                   | All types 🔻 < 1 > 🙆                                   |
| LPWAN devices                      |                                                                                     |                                                       |
| Software packages New              | Name ▼ Type ▼ Status                                                                | ▼ Created date                                        |
| <ul> <li>Remote actions</li> </ul> |                                                                                     |                                                       |
| Jobs                               | No jobs                                                                             |                                                       |
| Job templates                      | You don't have any jobs in ap-r                                                     | iortheast-1.                                          |
| Secure tunnels                     | Create job                                                                          |                                                       |
| Message routing                    |                                                                                     |                                                       |

#### (2) Select Create FreeRTOS OTA update job and then click Next

| Manage                          | AWS IOT > Manage > Remote actions > Jobs > Create iob                                                                     |
|---------------------------------|----------------------------------------------------------------------------------------------------|
| <ul> <li>All devices</li> </ul> |                                                                                                    |
| Things                          | Create job Info                                                                                                    |
| Thing groups                    | Jobs define remote operations to send to and run on devices that are connected to AWS IoT. Create a custom job or a       |
| Thing types                     | FreeRTOS over-the-air (OTA) update job.                                                                                   |
| Fleet metrics                   |                                                                                                    |
| Greengrass devices              | Job type                                                                                                    |
| LPWAN devices                   |                                                                                                    |
| Software packages New           | O Create custom job                                                                                                    |
| Remote actions                  | Create a job to send an executable job file to one or more devices connected to AWS IoT.                                  |
| Jobs                            |                                                                                                    |
| Job templates                   | Create FreeRTOS OTA update job                                                                                            |
| Secure tunnels                  | Send a request to acquire an executable job file from one of your S3 buckets to one or more devices connected to AWS IoT. |
| Message routing                 |                                                                                                    |
| Retained messages               | Cancel Next                                                                                                    |
| <ul> <li>Security</li> </ul>    |                                                                                                    |

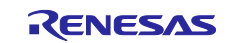

(3) Enter a job name (example: rx65n\_ota\_demo\_job) and then click Next

AWS IoT > Jobs > Create job > OTA job

| Step 1<br>OTA job properties     | OTA job properties Info                                                                                                    |  |  |  |
|----------------------------------|----------------------------------------------------------------------------------------------------|--|--|--|
| Step 2<br>OTA file configuration | Job properties                                                                                                    |  |  |  |
| Step 3<br>OTA job configuration  | Job name          rx65n_ota_demo_job         Enter a unique name without spaces. Valid characters: a-x.         A-Z, 0-9, - (hyphen), and _ (underscore)         Description - optional         Enter job description |  |  |  |
|                                  | ► Tags - optional                                                                                                    |  |  |  |
|                                  | Cancel Next                                                                                                    |  |  |  |

(4) Click the **Devices to update** drop-down list and select the device to update

### OTA file configuration Info

| <b>Devices</b> Info<br>This OTA update job will send your file securely over MOTT of | or HTTP to the FreeRTOS-based things and/or |
|--------------------------------------------------------------------------------------|---------------------------------------------|
| the thing groups that you choose.                                                    |                                             |
| Devices to update                                                                    |                                             |
| Choose things and/or thing groups                                                    | ▲                                           |
| a                                                                                    |                                             |
| Thing groups                                                                         |                                             |
| Things                                                                               |                                             |
| ✓ rx65n_ota_demo_thing                                                               |                                             |

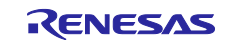

#### (5) Click Create new profile

| File Info                                                                                                    |                                                                                                    |                                                                       |  |
|----------------------------------------------------------------------------------------------------|----------------------------------------------------------------------------------------------------|-----------------------------------------------------------------------|--|
| Sign and choose your f<br>Code signing ensures that<br>and that the code hasn't b<br>have three options for cod                   | ile<br>devices only run code publis<br>een changed or corrupted si<br>e signing.                      | hed by trusted authors<br>nce it was signed. You                      |  |
| • Sign a new file for me.                                                                                                    | Choose a previously signed file.                                                                      | <ul> <li>Use my<br/>custom<br/>signed file.</li> </ul>                |  |
| Code signing prof<br>This profile will contain inf<br>profile specifies your devic<br>Certificate Manager, and th<br>your device. | ile<br>formation needed to create a<br>e's hardware platform, certif<br>ne location of your code sign | a code signing job. The<br>ficate from AWS<br>ing certificate path on |  |
| Existing code signing p                                                                                                    | rofile                                                                                                |                                                                       |  |
|                                                                                                    |                                                                                                    |                                                                       |  |

You can skip steps (5) to (9) if you have already created a profile. Click **Choose existing code signing profile** and select the profile you created from the drop-down list.

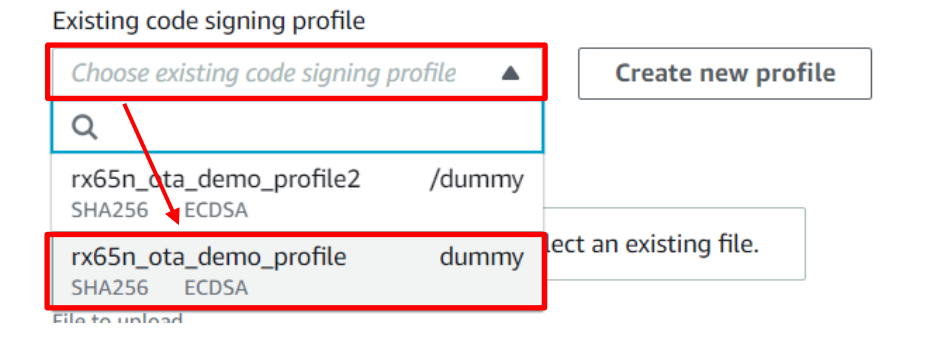

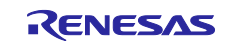

- (6) Create a profile (1): Profile name and device hardware platform
- Enter the profile name (example: rx65n\_ota\_demo\_profile)
- Select Windows Simulator as the device hardware platform

| Create a code signing profile                                                           | ×        |
|-----------------------------------------------------------------------------------------|----------|
| Profile name                                                                            | <b>^</b> |
| rx65n_ota_demo_profile                                                                  | - 1      |
| Enter a unique name without spaces. Valid characters: a-z, A-2, U-9, and _ (underscore) | - 1      |
| Device hardware platform                                                                | - 1      |
| Windows Simulator                                                                       | - 1      |
|                                                                                         |          |

- (7) Create a profile (2): Import a certificate
- In the Code signing certificate area, click Import new code signing certificate
- In **Certificate body**, select the file secp256r1.crt you created in 4.1(6)
- In Certificate private key, select the file secp256r1.privateky you created in 4.1
- In **Certificate chain**, select the file ca.crt you created in 4.1(3)
- Click Import

| Create a code signing pro                                                                                                    | file                                                                                                    |                                                      |        | ×      |
|----------------------------------------------------------------------------------------------------|----------------------------------------------------------------------------------------------------|------------------------------------------------------|--------|--------|
| Code signing certificate<br>AWS Certificate Manager (ACM) handles<br>certificates. You can use ACM to create a<br>use for signing. You must have a certific<br>Import new code signing<br>certificate | the complexity of creating, managing, or in<br>n ACM Certificate or import a third-party of<br>ate to sign code. | nporting SSL/TLS<br>rtificate that you<br>ertificate |        | •      |
| Certificates Certificate body Certificate body Choose file                                                                                                    | secp256r1.crt<br>753 bytes<br>O Uploaded                                                                         |                                                      |        |        |
| Certificate private key  Choose file                                                                                                    | secp256r1.privatekey<br>232 bytes<br>O Uploaded                                                                  |                                                      |        | - 1    |
| Certificate chain - <i>optional</i>                                                                                                    | ca.crt<br><sup>890 bytes</sup><br>Olploaded                                                                      |                                                      |        | - 1    |
| Path name of code signing certific<br>This is the name and location of the cer<br>OTA image signature verification.                                                                                   | ate on device                                                                                                    | uses to perform                                      |        |        |
|                                                                                                    |                                                                                                    |                                                      | Cancel | Create |

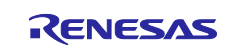

(8) Create a profile (3): Enter the path of the code signing certificate of the device and then click Create

You can enter any path. (Example: dummy)

| Import                                                                                                    |        |        |
|----------------------------------------------------------------------------------------------------|--------|--------|
| Path name of code signing certificate on device<br>This is the name and location of the certificate that your FreeRTOS device firmware uses to perform<br>OTA image signature verification. |        |        |
| dummy                                                                                                    |        | -      |
|                                                                                                    | Cancel | Create |

(9) Confirm that the name of the profile you created earlier is selected in the **Existing code signing profile** drop-down list

| File Info                                                                                                    |                                        |                                                        |  |
|----------------------------------------------------------------------------------------------------|----------------------------------------|--------------------------------------------------------|--|
| Sign and choose your file<br>Code signing ensures that devices only run code published by trusted authors and<br>that the code hasn't been changed or corrupted since it was signed. You have three<br>options for code signing.                                                        |                                        |                                                        |  |
| • Sign a new file for me.                                                                                                    | Choose a<br>previously<br>signed file. | <ul> <li>Use my<br/>custom<br/>signed file.</li> </ul> |  |
| <b>Code signing profile</b><br>This profile will contain information needed to create a code signing job. The profile<br>specifies your device's hardware platform, certificate from AWS Certificate Manager,<br>and the location of your code signing certificate path on your device. |                                        |                                                        |  |
| Existing code signing profile                                                                                                    |                                        |                                                        |  |
| rx65n_ota_demo_profile   Create new profile                                                                                                    |                                        |                                                        |  |

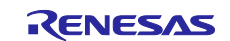

(10) Update the firmware

- Select Upload a new file
- In **File to upload**, select the file usr093.rsu you created in 5.1.1(2)
- Click Browse S3 and select the S3 bucket you created in 3.4
- Enter a path name in **Path name of file on device** (You can enter any path name. Example: /device/updates)

| File                                                                                                    |
|----------------------------------------------------------------------------------------------------|
| • Upload a new file.                                                                                               |
| File to upload  File to upload  Choose file  Usr093.rsu 357888 bytes                                               |
| File upload location in S3<br>This is the location in S3 where your file will be stored.<br>S3 URL                 |
| Q s3://s3test-rx65n X View ☑ Create S3 bucket                                                                      |
| Browse S3<br>Format: St//bucket/prefix/object.                                                                     |
| Path name of file on device<br>This is the name and location where the file will be stored on the FreeRTOS device. |
| /device/updates                                                                                                    |
| File type - optional                                                                                               |

(11) In the Role drop-down list, select the role you created in 3.5(5) and then click Next

| IAM role Info                                                                                            |  |
|----------------------------------------------------------------------------------------------------|--|
| Role<br>Choose a role that grants AWS IoT access to S3, AWS IoT jobs, and AWS Code signing<br>resources. |  |
| Cancel Back Next                                                                                         |  |

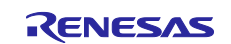

#### (12) Click Create job

OTA job configuration Info Job run type Choose how to run this job. • Your job will complete after deploying to the devices and groups that you chose (snapshot)  $\bigcirc$  Your job will continue to deploy to any devices added to the groups that you chose (continuous) ▶ Job start rollout configuration - optional Specify how quickly devices will be notified when a pending job starts. Job stop configuration - optional These configurations define when to automatically stop the job. The job stops if a percentage of devices fail the deployment after a minimum number have deployed. The job cancels if any of the criteria are met after the job starts. ▶ Job run timeout configuration - optional Specify how long the job will run. Cancel Back Create job

(13) Wait until firmware reception is complete

When the job starts, the job receives and writes the firmware.

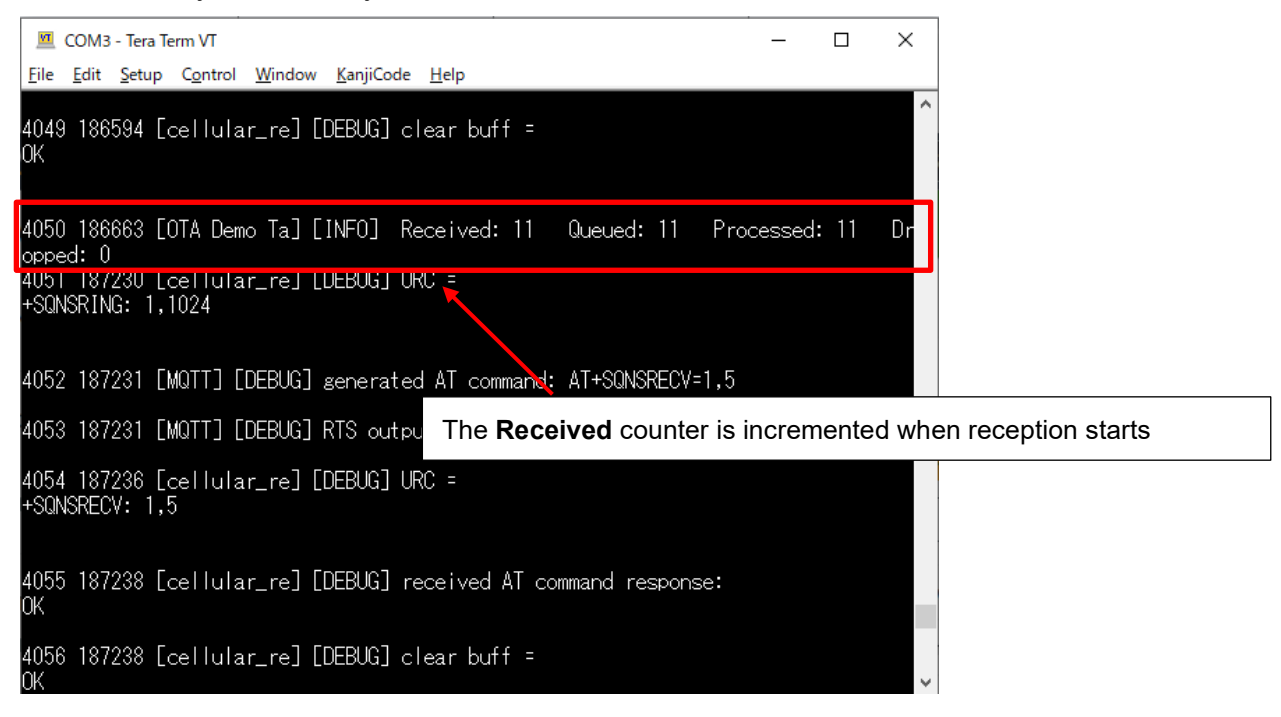

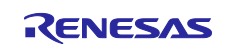

When the update process is complete, the device resets and the initial menu appears.

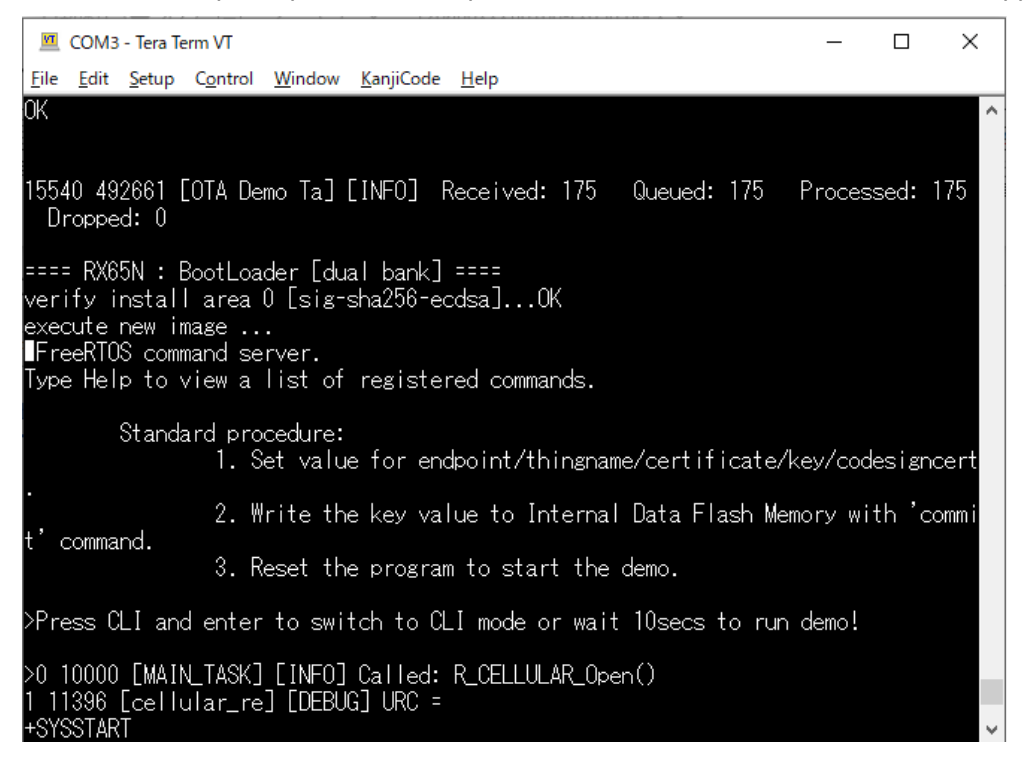

(14) Confirm that the firmware version is Ver. 0.9.3

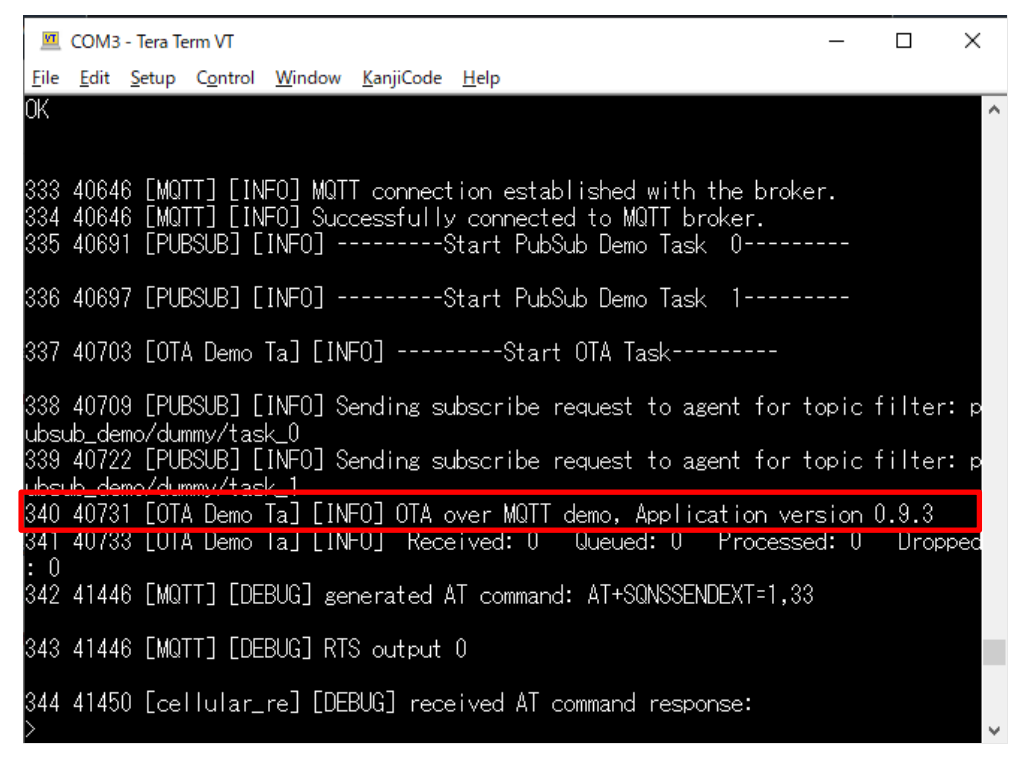

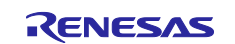

### 6. Troubleshooting

The following table lists issues that might arise when executing the sample, and how to resolve them.

#### Table 6-1 Troubleshooting

| No. | Issue                                                               | Cause                                                                                                 | Solution                                                                                                    | Refer to                |
|-----|---------------------------------------------------------------------|----------------------------------------------------------------------------------------------------|----------------------------------------------------------------------------------------------------|-------------------------|
| 1   | The command to<br>create the initial<br>firmware fails              | The Python installation<br>folder is not set correctly<br>in the Path variable                        | Reinstall python. Also, make sure<br>that the <b>Add python.exe to PATH</b><br>check box is selected when you<br>perform the steps in 2.2(3).               | 2.2                     |
| 2   |                                                                     | The encryption library is not installed                                                               | Install the encryption library.                                                                                                    | 2.2(5)                  |
| 3   | The initial firmware<br>cannot be written                           | The CK-RX65N kit is not<br>in debug mode                                                              | Make sure that the jumper on J16 of the CK-RX65N board is on pins 1-2 (debug mode).                                                                         | 2.5                     |
| 4   | The initial firmware does not start                                 | The CK-RX65N kit is not<br>in RUN mode                                                                | Make sure that the jumper on J16 of the CK-RX65N board is on pins 2-3 (RUN mode).                                                                           | 4.2.5(4)                |
| 5   | Cellular<br>communication<br>cannot start                           | The RYZ014A PMOD<br>board is not connected<br>properly                                                | Check the connection of the RYZ014A PMOD board.                                                                                                    | 2.5                     |
| 6   |                                                                     | No SIM card is inserted                                                                               | Insert the SIM card.                                                                                                    | 2.5                     |
| 7   |                                                                     | The SIM card is<br>configured incorrectly                                                             | Revise the configuration of the<br>r_cellular module.                                                                                                    | 4.2.3(4)                |
| 8   |                                                                     | You are using the SIM<br>card supplied with the CK-<br>RX65N kit but the SIM<br>card is not activated | Activate the SIM card.                                                                                                    | 4.2.3(4)                |
| 9   | An error occurs<br>during cellular<br>communication                 | The communication<br>environment is poor                                                              | Connect an antenna and power<br>supply to the RYZ014A PMOD<br>board.<br>Also, place the antenna in an area<br>with good reception such as near a<br>window. | 2.5                     |
| 10  | An error occurs<br>when connecting<br>to AWS                        | The AWS IoT information<br>is not set or is set<br>incorrectly                                        | Set the AWS IoT information again.                                                                                                    | 0                       |
| 11  | The firmware does<br>not start after<br>starting the boot<br>loader | The public key is not<br>correctly set in the boot<br>loader                                          | Review the public key setting in the boot loader.                                                                                                    | 4.2.3(1)                |
| 12  | The firmware does<br>not start after an<br>OTA update               | The public key is not<br>correctly set in the<br>firmware                                             | Review the public key setting in the firmware.                                                                                                    | 4.2.3(1)                |
| 13  |                                                                     | Device selection is<br>incorrect                                                                      | Review the device setting in the firmware and the boot loader.                                                                                              | 4.2.3(5) to<br>4.2.3(9) |

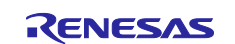

### **Revision History**

|      |                | Details |                     |
|------|----------------|---------|---------------------|
| Rev. | Date issued    | Page    | Nature of revision  |
| 1.00 | Sept. 15, 2023 | —       | Initial publication |
|      |                |         |                     |

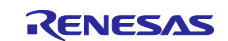

### General Precautions in the Handling of Microprocessing Unit and Microcontroller Unit Products

The following usage notes are applicable to all Microprocessing unit and Microcontroller unit products from Renesas. For detailed usage notes on the products covered by this document, refer to the relevant sections of the document as well as any technical updates that have been issued for the products.

1. Precaution against Electrostatic Discharge (ESD)

A strong electrical field, when exposed to a CMOS device, can cause destruction of the gate oxide and ultimately degrade the device operation. Steps must be taken to stop the generation of static electricity as much as possible, and quickly dissipate it when it occurs. Environmental control must be adequate. When it is dry, a humidifier should be used. This is recommended to avoid using insulators that can easily build up static electricity. Semiconductor devices must be stored and transported in an anti-static container, static shielding bag or conductive material. All test and measurement tools including work benches and floors must be grounded. The operator must also be grounded using a wrist strap. Semiconductor devices must not be touched with bare hands. Similar precautions must be taken for printed circuit boards with mounted semiconductor devices.

#### 2. Processing at power-on

The state of the product is undefined at the time when power is supplied. The states of internal circuits in the LSI are indeterminate and the states of register settings and pins are undefined at the time when power is supplied. In a finished product where the reset signal is applied to the external reset pin, the states of pins are not guaranteed from the time when power is supplied until the reset process is completed. In a similar way, the states of pins in a product that is reset by an on-chip power-on reset function are not guaranteed from the time when power is supplied until the power is supplied until the power reaches the level at which resetting is specified.

3. Input of signal during power-off state

Do not input signals or an I/O pull-up power supply while the device is powered off. The current injection that results from input of such a signal or I/O pull-up power supply may cause malfunction and the abnormal current that passes in the device at this time may cause degradation of internal elements. Follow the guideline for input signal during power-off state as described in your product documentation.

4. Handling of unused pins

Handle unused pins in accordance with the directions given under handling of unused pins in the manual. The input pins of CMOS products are generally in the high-impedance state. In operation with an unused pin in the open-circuit state, extra electromagnetic noise is induced in the vicinity of the LSI, an associated shoot-through current flows internally, and malfunctions occur due to the false recognition of the pin state as an input signal become possible.

#### 5. Clock signals

After applying a reset, only release the reset line after the operating clock signal becomes stable. When switching the clock signal during program execution, wait until the target clock signal is stabilized. When the clock signal is generated with an external resonator or from an external oscillator during a reset, ensure that the reset line is only released after full stabilization of the clock signal. Additionally, when switching to a clock signal produced with an external resonator or by an external oscillator while program execution is in progress, wait until the target clock signal is stable.
6. Voltage application waveform at input pin

Waveform distortion due to input noise or a reflected wave may cause malfunction. If the input of the CMOS device stays in the area between  $V_{IL}$  (Max.) and  $V_{IH}$  (Min.) due to noise, for example, the device may malfunction. Take care to prevent chattering noise from entering the device when the input level is fixed, and also in the transition period when the input level passes through the area between  $V_{IL}$  (Max.) and  $V_{IH}$  (Min.).

7. Prohibition of access to reserved addresses

Access to reserved addresses is prohibited. The reserved addresses are provided for possible future expansion of functions. Do not access these addresses as the correct operation of the LSI is not guaranteed.

8. Differences between products

Before changing from one product to another, for example to a product with a different part number, confirm that the change will not lead to problems. The characteristics of a microprocessing unit or microcontroller unit products in the same group but having a different part number might differ in terms of internal memory capacity, layout pattern, and other factors, which can affect the ranges of electrical characteristics, such as characteristic values, operating margins, immunity to noise, and amount of radiated noise. When changing to a product with a different part number, implement a systemevaluation test for the given product.

### Notice

- 1. Descriptions of circuits, software and other related information in this document are provided only to illustrate the operation of semiconductor products and application examples. You are fully responsible for the incorporation or any other use of the circuits, software, and information in the design of your product or system. Renesas Electronics disclaims any and all liability for any losses and damages incurred by you or third parties arising from the use of these circuits, software, or information.
- 2. Renesas Electronics hereby expressly disclaims any warranties against and liability for infringement or any other claims involving patents, copyrights, or other intellectual property rights of third parties, by or arising from the use of Renesas Electronics products or technical information described in this document, including but not limited to, the product data, drawings, charts, programs, algorithms, and application examples.
- 3. No license, express, implied or otherwise, is granted hereby under any patents, copyrights or other intellectual property rights of Renesas Electronics or others.
- 4. You shall be responsible for determining what licenses are required from any third parties, and obtaining such licenses for the lawful import, export, manufacture, sales, utilization, distribution or other disposal of any products incorporating Renesas Electronics products, if required.
- 5. You shall not alter, modify, copy, or reverse engineer any Renesas Electronics product, whether in whole or in part. Renesas Electronics disclaims any and all liability for any losses or damages incurred by you or third parties arising from such alteration, modification, copying or reverse engineering.
- Renesas Electronics products are classified according to the following two quality grades: "Standard" and "High Quality". The intended applications for each Renesas Electronics product depends on the product's quality grade, as indicated below.
  - "Standard": Computers; office equipment; communications equipment; test and measurement equipment; audio and visual equipment; home electronic appliances; machine tools; personal electronic equipment; industrial robots; etc.

"High Quality": Transportation equipment (automobiles, trains, ships, etc.); traffic control (traffic lights); large-scale communication equipment; key financial terminal systems; safety control equipment; etc.

Unless expressly designated as a high reliability product or a product for harsh environments in a Renesas Electronics data sheet or other Renesas Electronics document, Renesas Electronics products are not intended or authorized for use in products or systems that may pose a direct threat to human life or bodily injury (artificial life support devices or systems; surgical implantations; etc.), or may cause serious property damage (space system; undersea repeaters; nuclear power control systems; aircraft control systems; key plant systems; military equipment; etc.). Renesas Electronics disclaims any and all liability for any damages or losses incurred by you or any third parties arising from the use of any Renesas Electronics product that is inconsistent with any Renesas Electronics data sheet, user's manual or other Renesas Electronics document.

- 7. No semiconductor product is absolutely secure. Notwithstanding any security measures or features that may be implemented in Renesas Electronics hardware or software products, Renesas Electronics shall have absolutely no liability arising out of any vulnerability or security breach, including but not limited to any unauthorized access to or use of a Renesas Electronics product or a system that uses a Renesas Electronics product. RENESAS ELECTRONICS DOES NOT WARRANT OR GUARANTEE THAT RENESAS ELECTRONICS PRODUCTS, OR ANY SYSTEMS CREATED USING RENESAS ELECTRONICS PRODUCTS WILL BE INVULNERABLE OR FREE FROM CORRUPTION, ATTACK, VIRUSES, INTERFERENCE, HACKING, DATA LOSS OR THEFT, OR OTHER SECURITY INTRUSION ("Vulnerability Issues"). RENESAS ELECTRONICS DISCLAIMS ANY AND ALL RESPONSIBILITY OR LIABILITY ARISING FROM OR RELATED TO ANY VULNERABILITY ISSUES. FURTHERMORE, TO THE EXTENT PERMITTED BY APPLICABLE LAW, RENESAS ELECTRONICS DISCLAIMS ANY AND ALL WARRANTIES, EXPRESS OR IMPLIED, WITH RESPECT TO THIS DOCUMENT AND ANY RELATED OR ACCOMPANYING SOFTWARE OR HARDWARE, INCLUDING BUT NOT LIMITED TO THE IMPLIED WARRANTIES OF MERCHANTABILITY, OR FITNESS FOR A PARTICULAR PURPOSE.
- 8. When using Renesas Electronics products, refer to the latest product information (data sheets, user's manuals, application notes, "General Notes for Handling and Using Semiconductor Devices" in the reliability handbook, etc.), and ensure that usage conditions are within the ranges specified by Renesas Electronics with respect to maximum ratings, operating power supply voltage range, heat dissipation characteristics, installation, etc. Renesas Electronics disclaims any and all liability for any malfunctions, failure or accident arising out of the use of Renesas Electronics products outside of such specified ranges.
- 9. Although Renesas Electronics endeavors to improve the quality and reliability of Renesas Electronics products, semiconductor products have specific characteristics, such as the occurrence of failure at a certain rate and malfunctions under certain use conditions. Unless designated as a high reliability product or a product for harsh environments in a Renesas Electronics data sheet or other Renesas Electronics document, Renesas Electronics products are not subject to radiation resistance design. You are responsible for implementing safety measures to guard against the possibility of bodily injury, injury or damage caused by fire, and/or danger to the public in the event of a failure or malfunction of Renesas Electronics, such as safety design for hardware and software, including but not limited to redundancy, fire control and malfunction prevention, appropriate treatment for aging degradation or any other appropriate measures. Because the evaluation of microcomputer software alone is very difficult and impractical, you are responsible for evaluating the safety of the final products or systems manufactured by you.
- 10. Please contact a Renesas Electronics sales office for details as to environmental matters such as the environmental compatibility of each Renesas Electronics product. You are responsible for carefully and sufficiently investigating applicable laws and regulations that regulate the inclusion or use of controlled substances, including without limitation, the EU RoHS Directive, and using Renesas Electronics products in compliance with all these applicable laws and regulations. Renesas Electronics disclaims any and all liability for damages or losses occurring as a result of your noncompliance with applicable laws and regulations.
- 11. Renesas Electronics products and technologies shall not be used for or incorporated into any products or systems whose manufacture, use, or sale is prohibited under any applicable domestic or foreign laws or regulations. You shall comply with any applicable export control laws and regulations promulgated and administered by the governments of any countries asserting jurisdiction over the parties or transactions.
- 12. It is the responsibility of the buyer or distributor of Renesas Electronics products, or any other party who distributes, disposes of, or otherwise sells or transfers the product to a third party, to notify such third party in advance of the contents and conditions set forth in this document.
- This document shall not be reprinted, reproduced or duplicated in any form, in whole or in part, without prior written consent of Renesas Electronics.
   Please contact a Renesas Electronics sales office if you have any questions regarding the information contained in this document or Renesas
- Electronics products. (Note1) "Renesas Electronics" as used in this document means Renesas Electronics Corporation and also includes its directly or indirectly controlled
- (Note1) "Renesas Electronics" as used in this document means Renesas Electronics Corporation and also includes its directly or indirectly controlled subsidiaries.
- (Note2) "Renesas Electronics product(s)" means any product developed or manufactured by or for Renesas Electronics.

(Rev.5.0-1 October 2020)

### **Corporate Headquarters**

TOYOSU FORESIA, 3-2-24 Toyosu, Koto-ku, Tokyo 135-0061, Japan

### www.renesas.com

### Trademarks

Renesas and the Renesas logo are trademarks of Renesas Electronics Corporation. All trademarks and registered trademarks are the property of their respective owners.

### **Contact information**

For further information on a product, technology, the most up-to-date version of a document, or your nearest sales office, please visit: <a href="http://www.renesas.com/contact/">www.renesas.com/contact/</a>.